#### デジタルサイネージ「集客クン」の コンテンツ制作方法

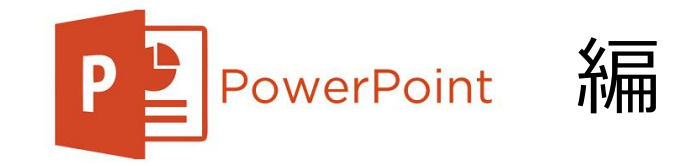

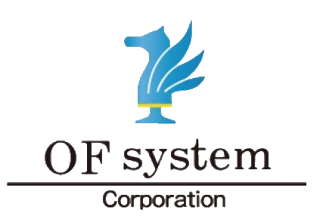

株式会社 オーエフシステム

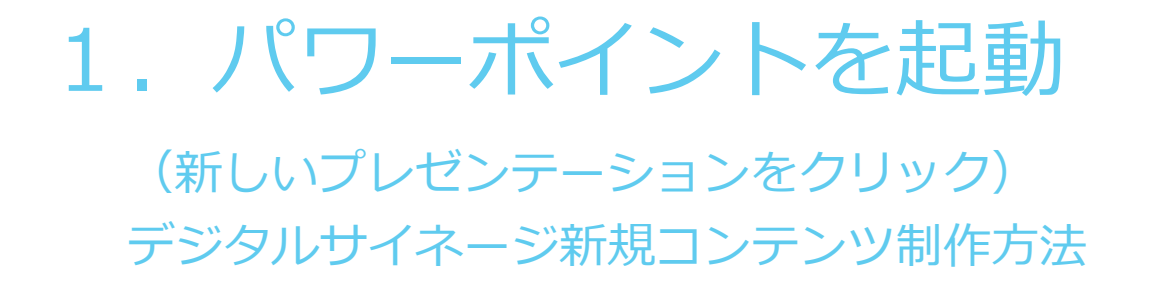

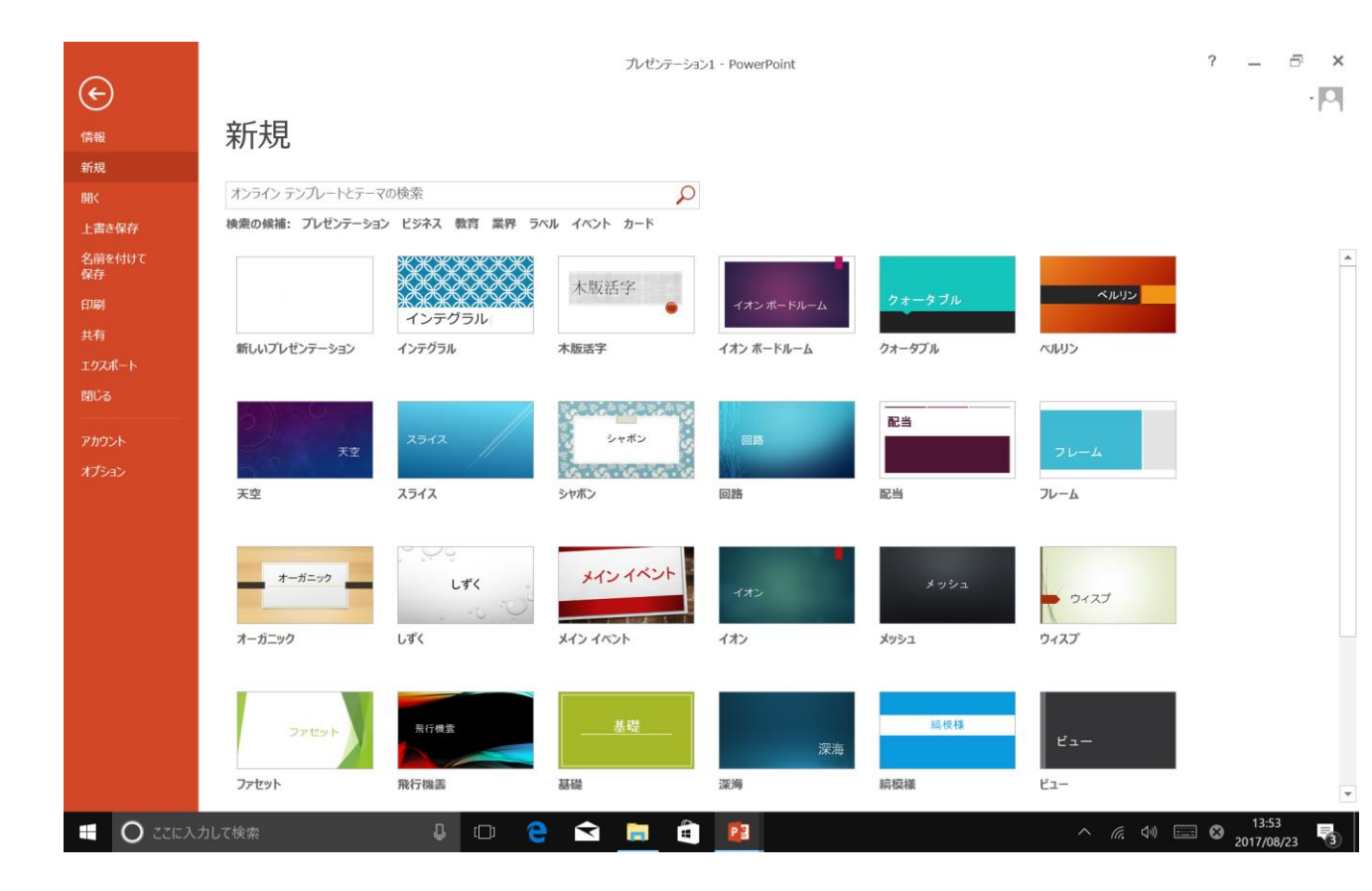

### 2. パワーポイント初期画面

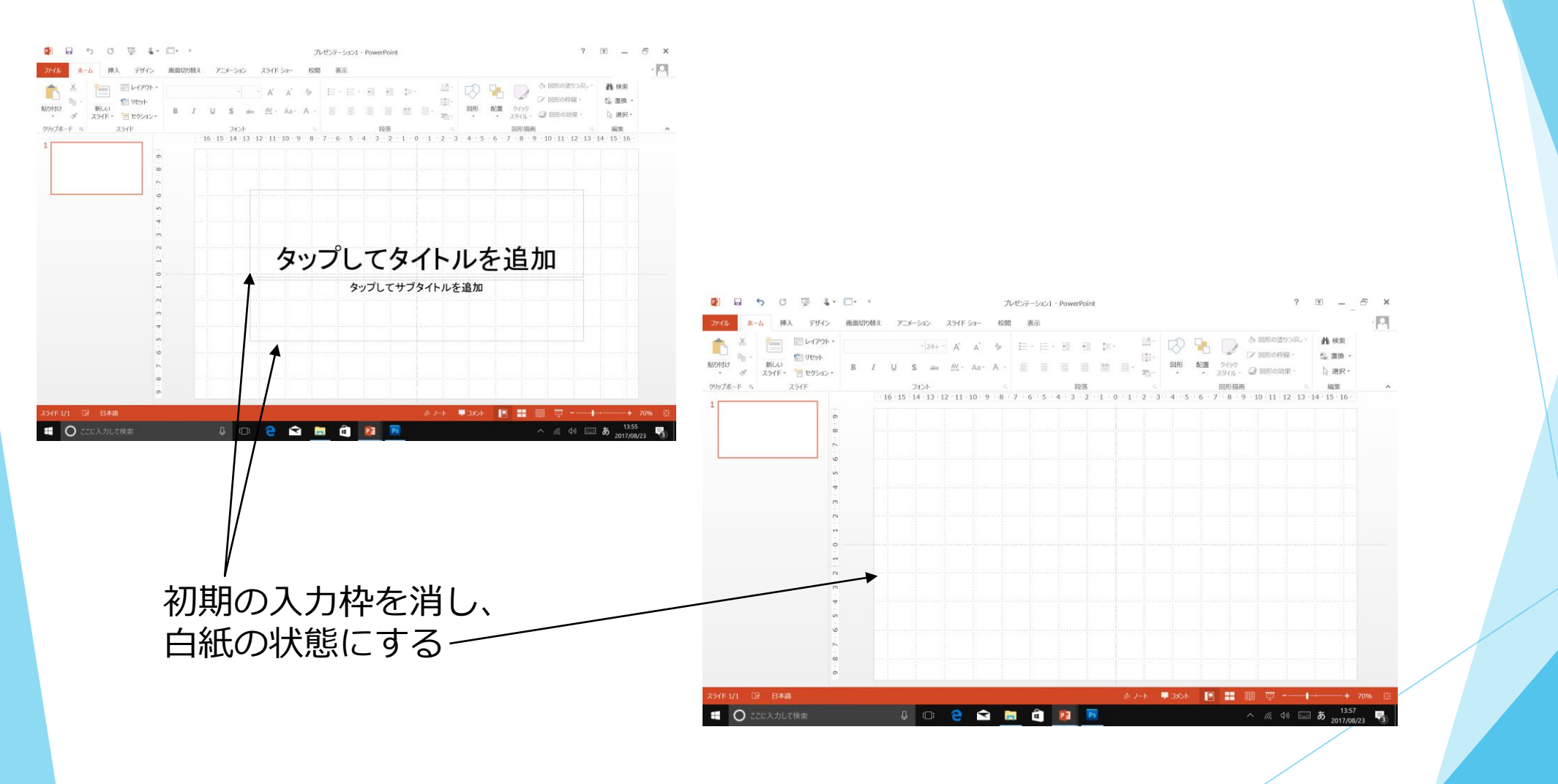

# 3. ワイド画面(16:9)

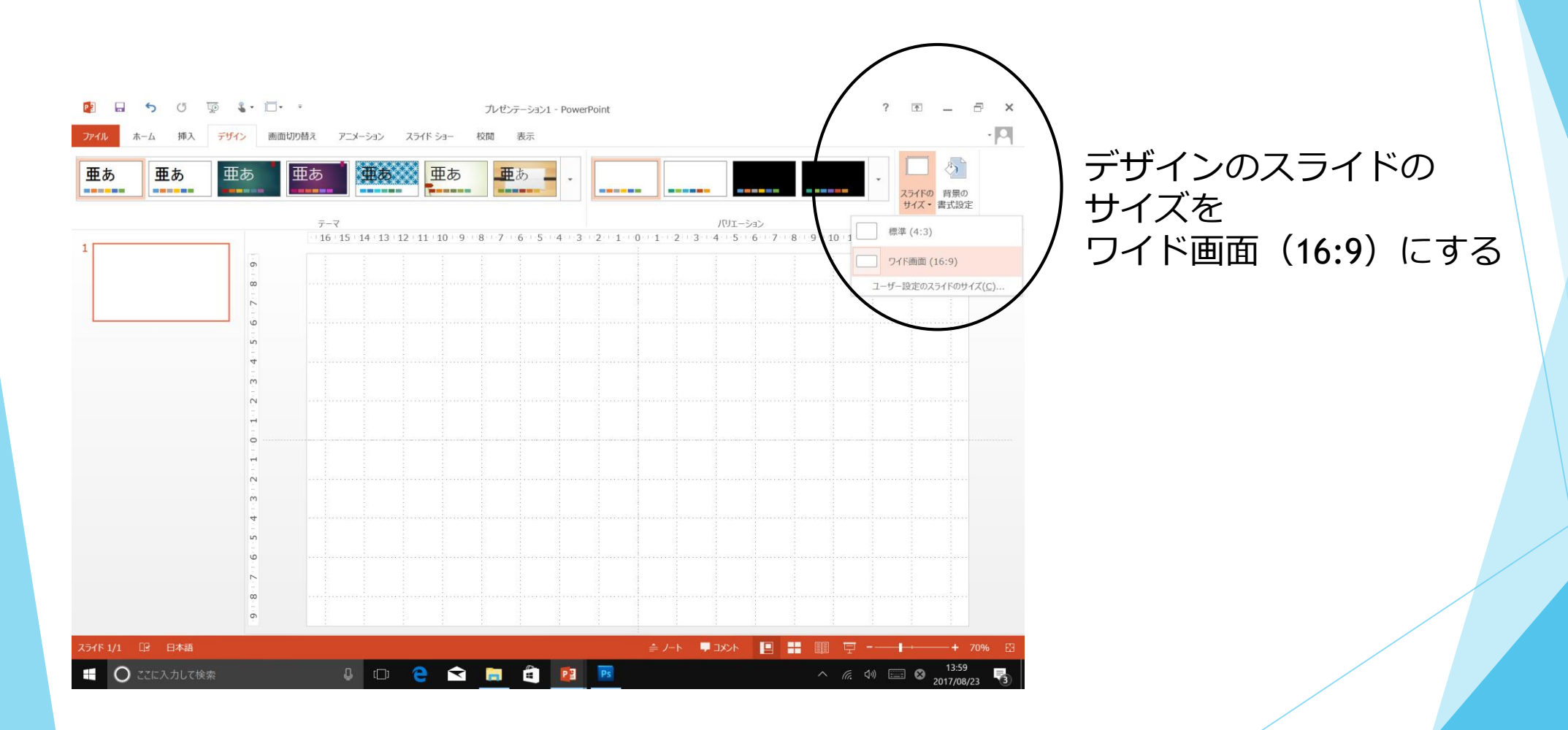

## 4. 新しいスライドを必要な枚数作成する

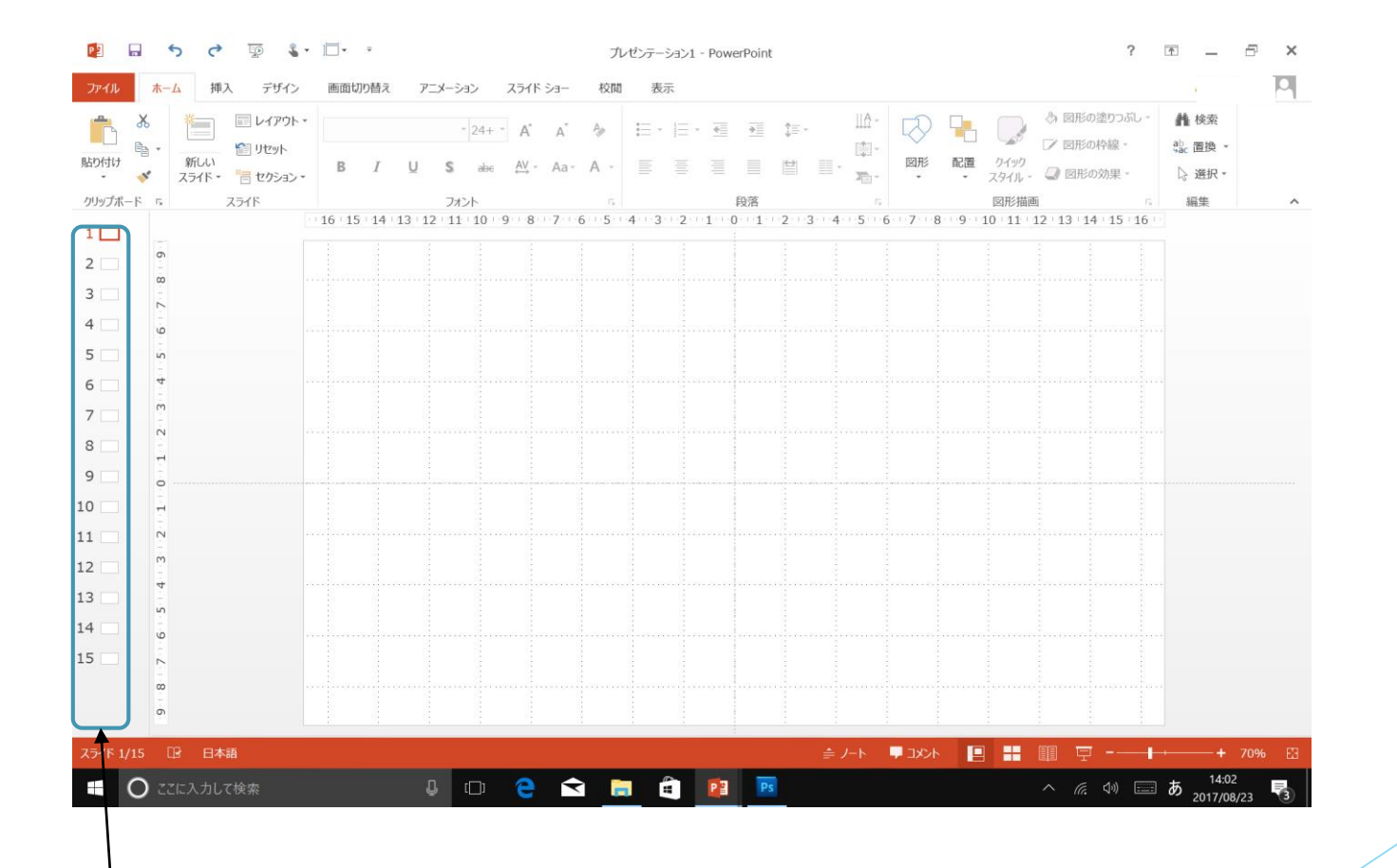

新しいスライド白紙

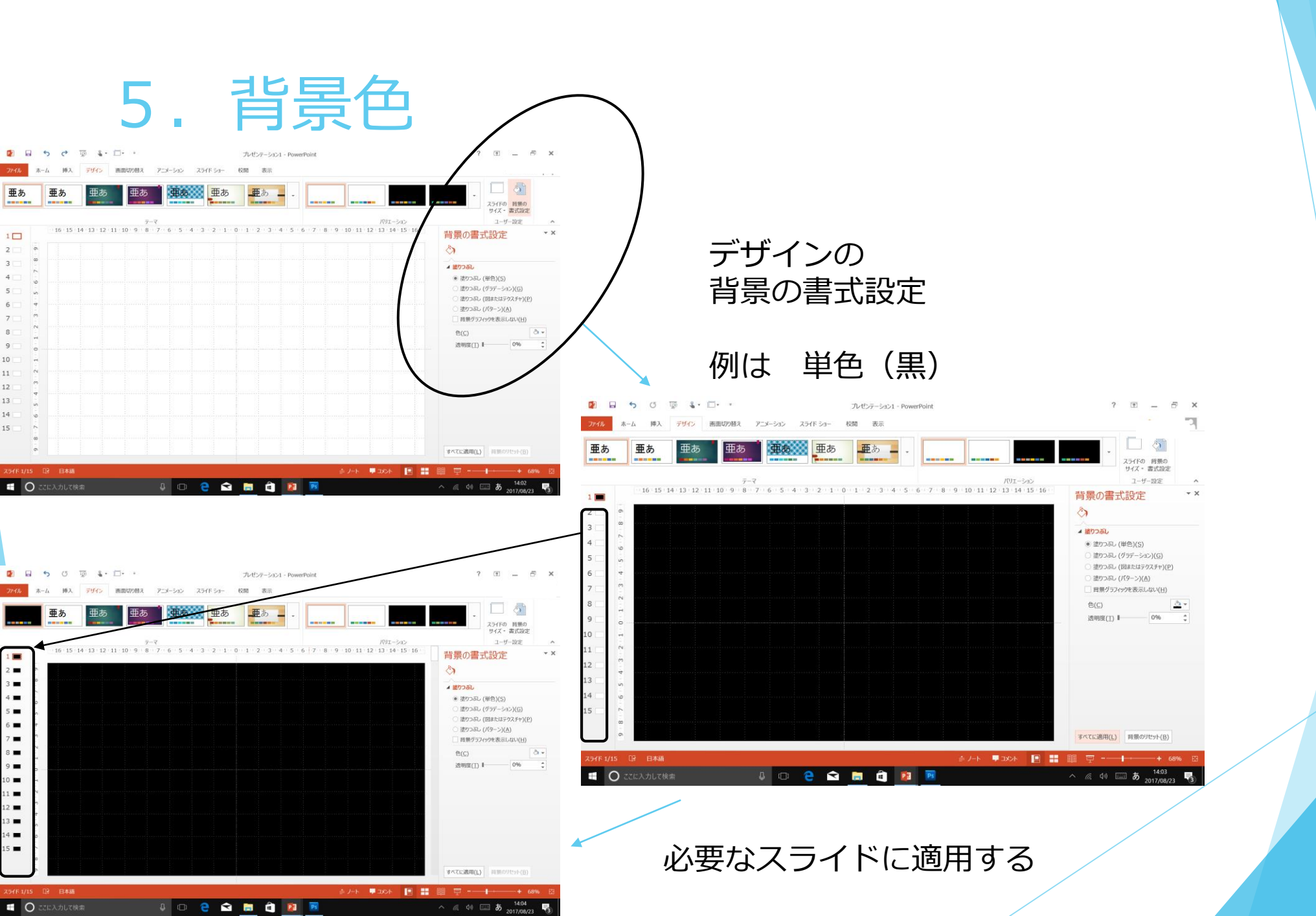

6. スライドの完成イメージ

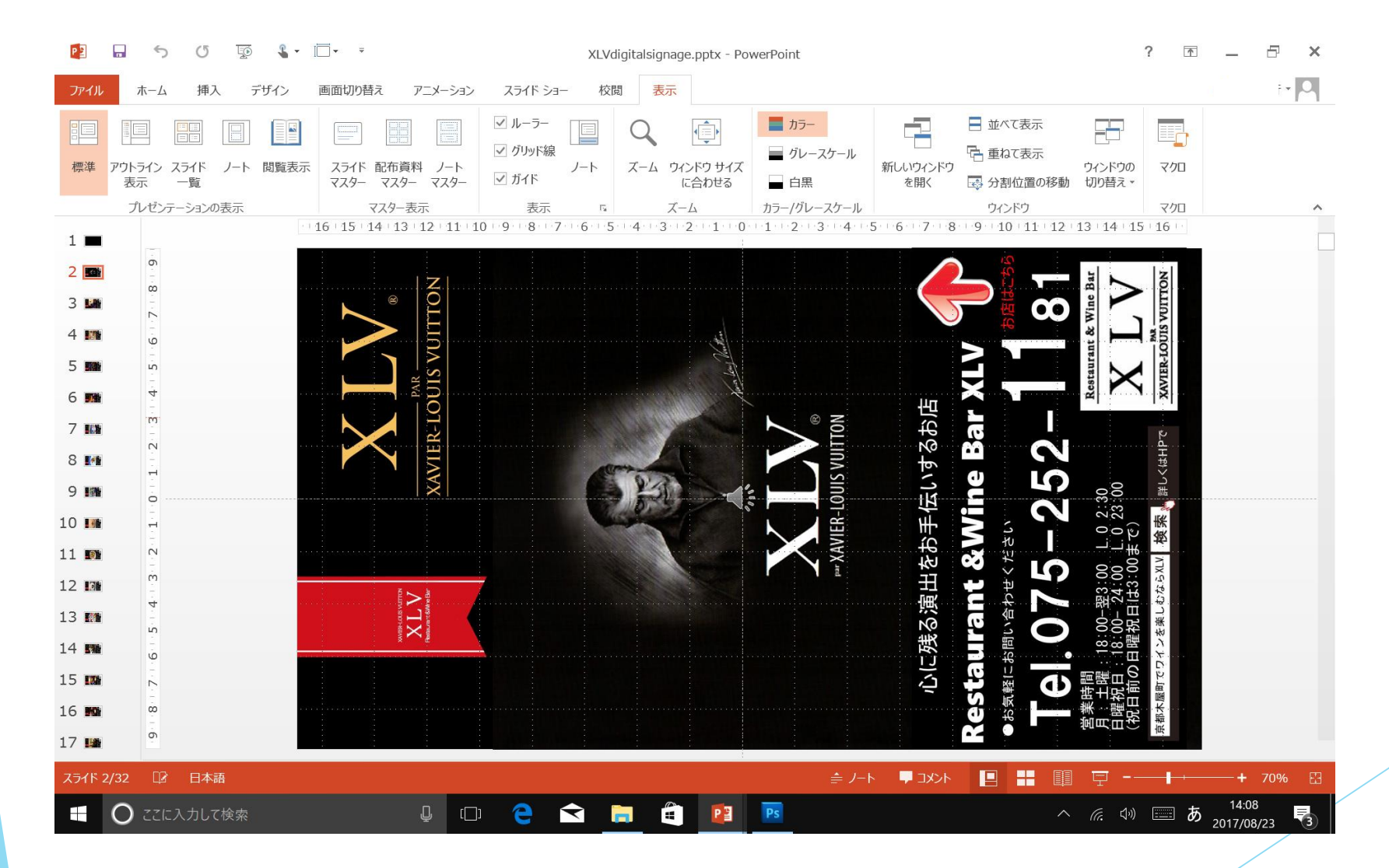

### 6-1. 画像部品を配置する

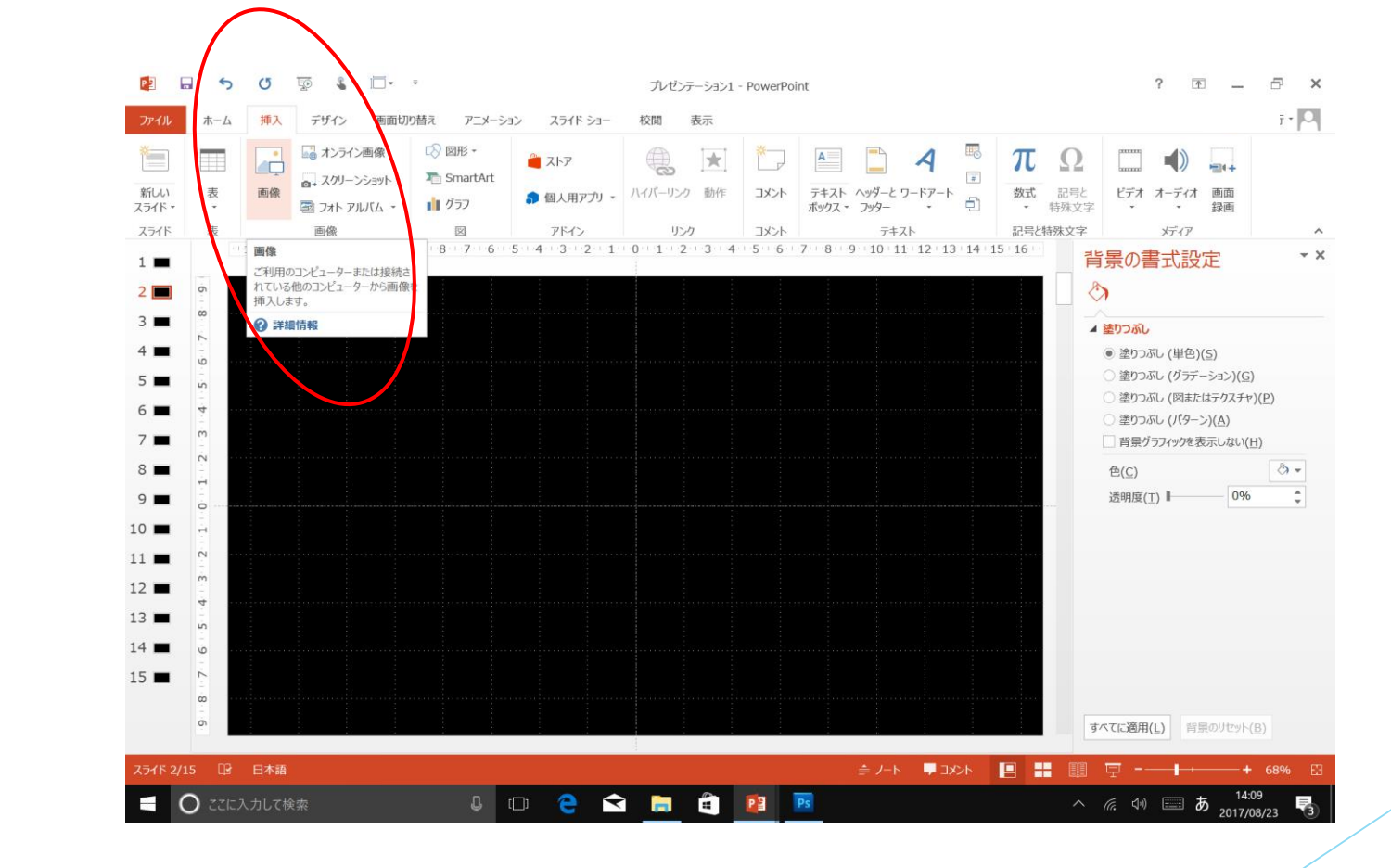

#### 挿入→画像

# 6-2. 配置する画像をJPGファイルから選ぶ

(配置する画像JPGは、あらかじめイラストレーターなどのソフトで作成をしてください)

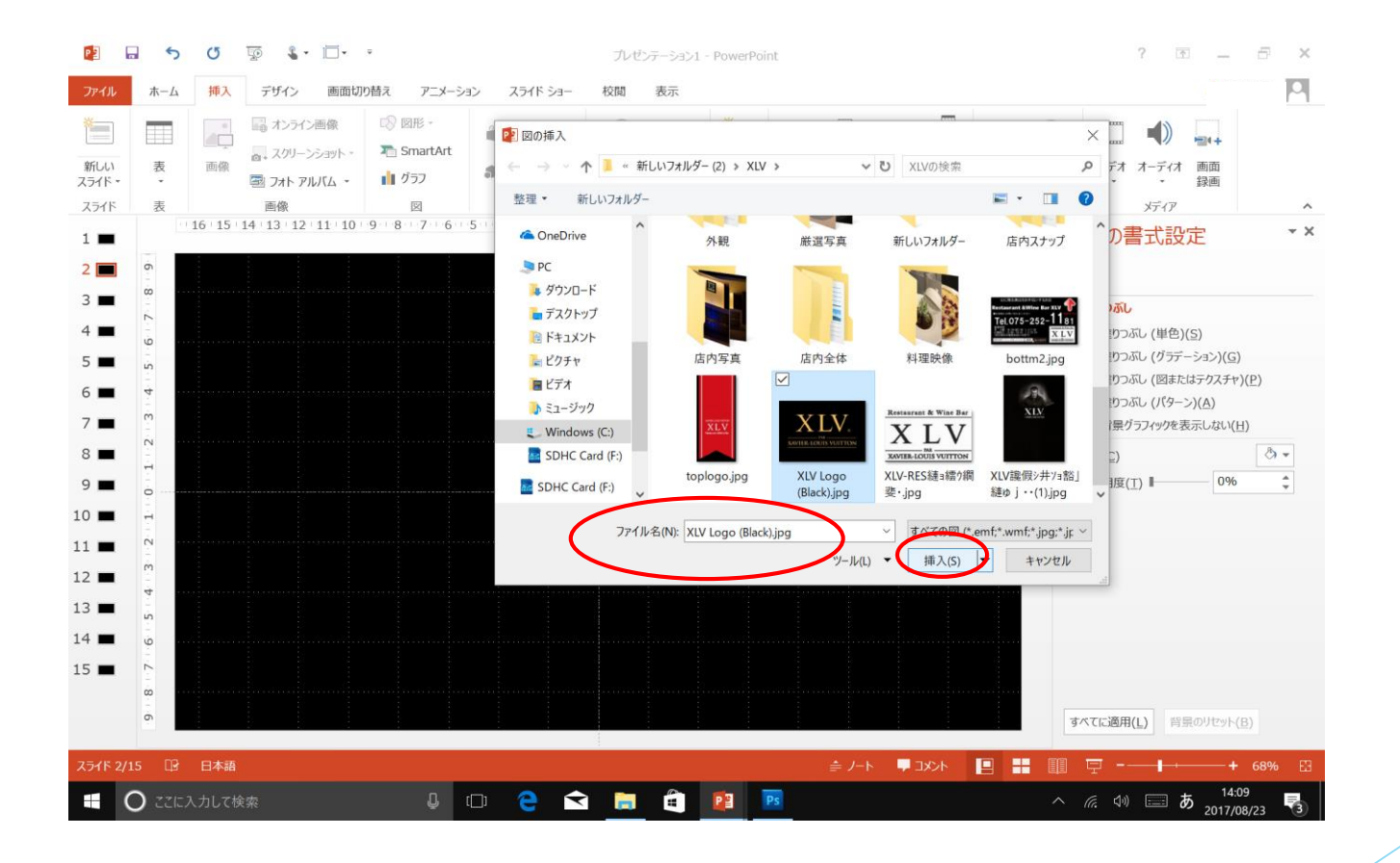

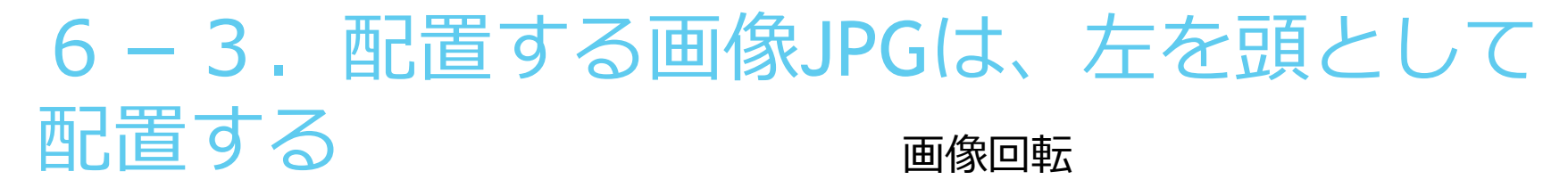

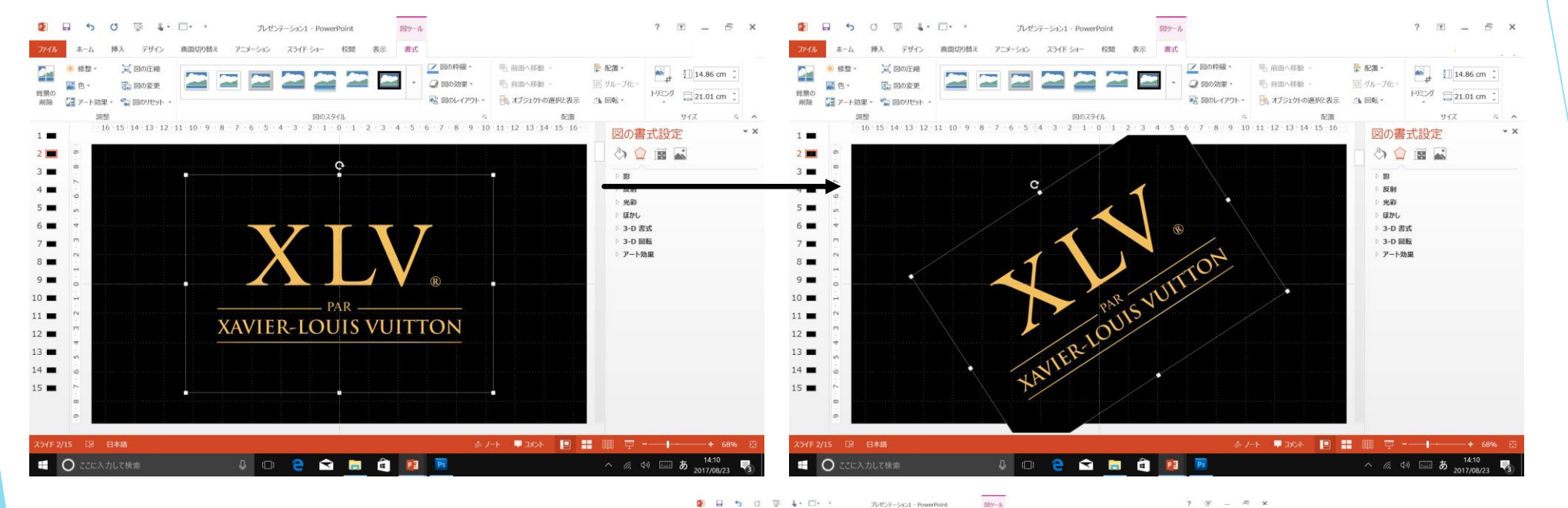

目的の位置に画像を縮小などして 配置する

| <ul> <li>修整・</li> <li>総整・</li> <li>総 色・</li> <li>総 通 アート効</li> </ul> | ()<br>()<br>()<br>()<br>()<br>()<br>()<br>()<br>()<br>()<br>()<br>()<br>()<br>( | 間の圧縮<br>間の変更<br>目のリセット・ |       |       |     |     |            |       | ÷   |   | 80時線 -<br>8095県 -<br>806-イアウ | 21- •     | 毛 865-1<br>毛 855-1<br>氏 1752 | 8胎 ・<br>8胎 ・<br>かの週駅と表示 | ■ 配置・<br>回 グループ化・<br>24 回転・                                        | k ta | 7.25 cm |     |
|----------------------------------------------------------------------|---------------------------------------------------------------------------------|-------------------------|-------|-------|-----|-----|------------|-------|-----|---|------------------------------|-----------|------------------------------|-------------------------|--------------------------------------------------------------------|------|---------|-----|
| 1 2 3 4 5 6 7 8 9                                                    |                                                                                 |                         | 9 8 7 | 6 . 5 | 4 3 | 2 1 | ₽<br>0 1 2 | 2 . 3 | 4 5 | 6 | 7 · B ·                      | 6<br>9 10 | 11 12 1                      | 623<br>13 14 15 16      | 図の書<br>・ 部<br>・ 取<br>・ 取<br>・ 取<br>・ 取<br>・ 取<br>・ 取<br>・ 取<br>・ 取 |      | 1       | * 3 |
| 9 8 7 6 5 4 3 2 10                                                   |                                                                                 |                         |       |       |     |     |            |       |     |   |                              |           |                              |                         |                                                                    |      |         |     |

# 6-4. 複数の画像を目的の位置に配置

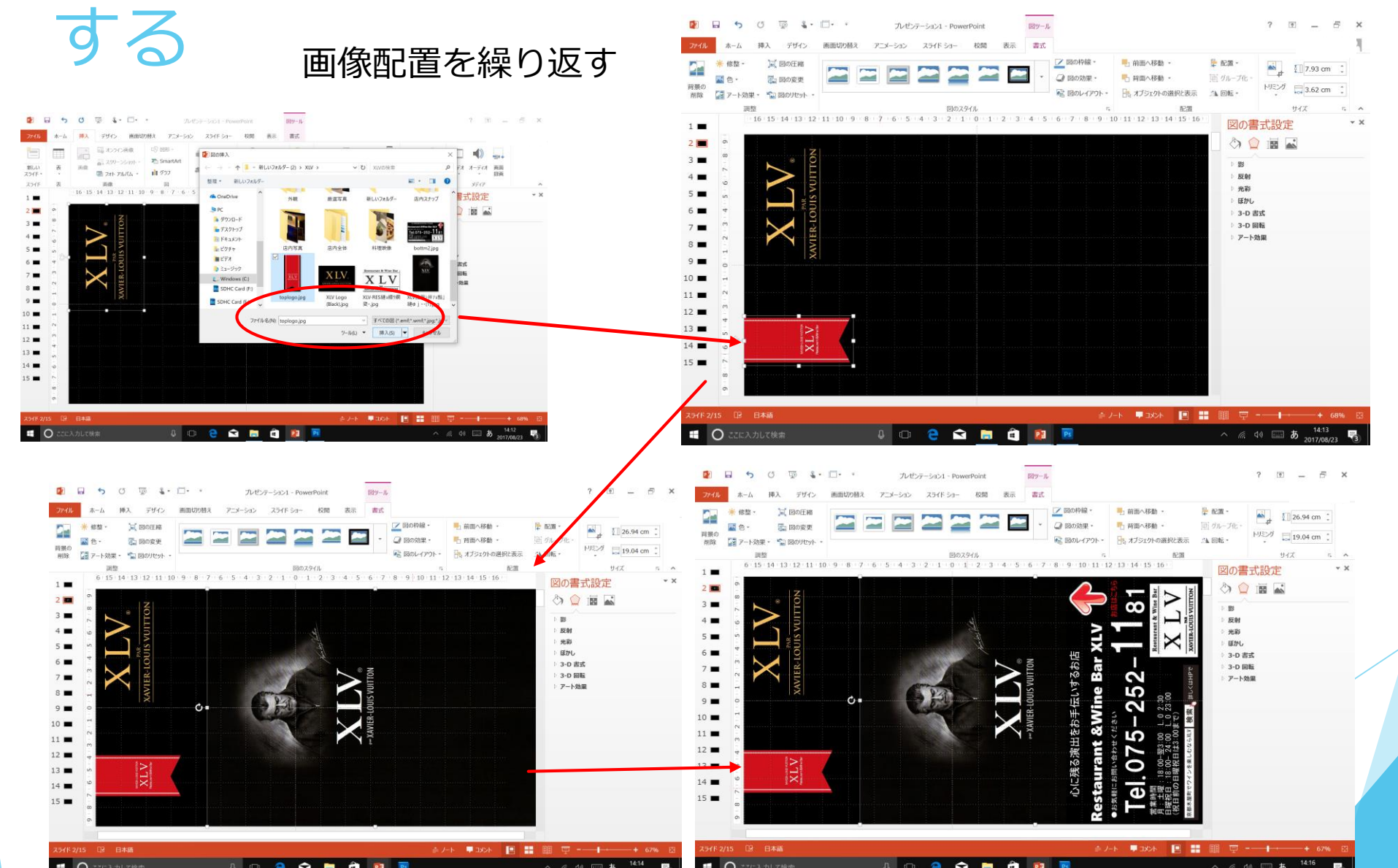

#### 7-1. 複数のスライドで画面位置が 常に決まっている画像複製する(コピー)

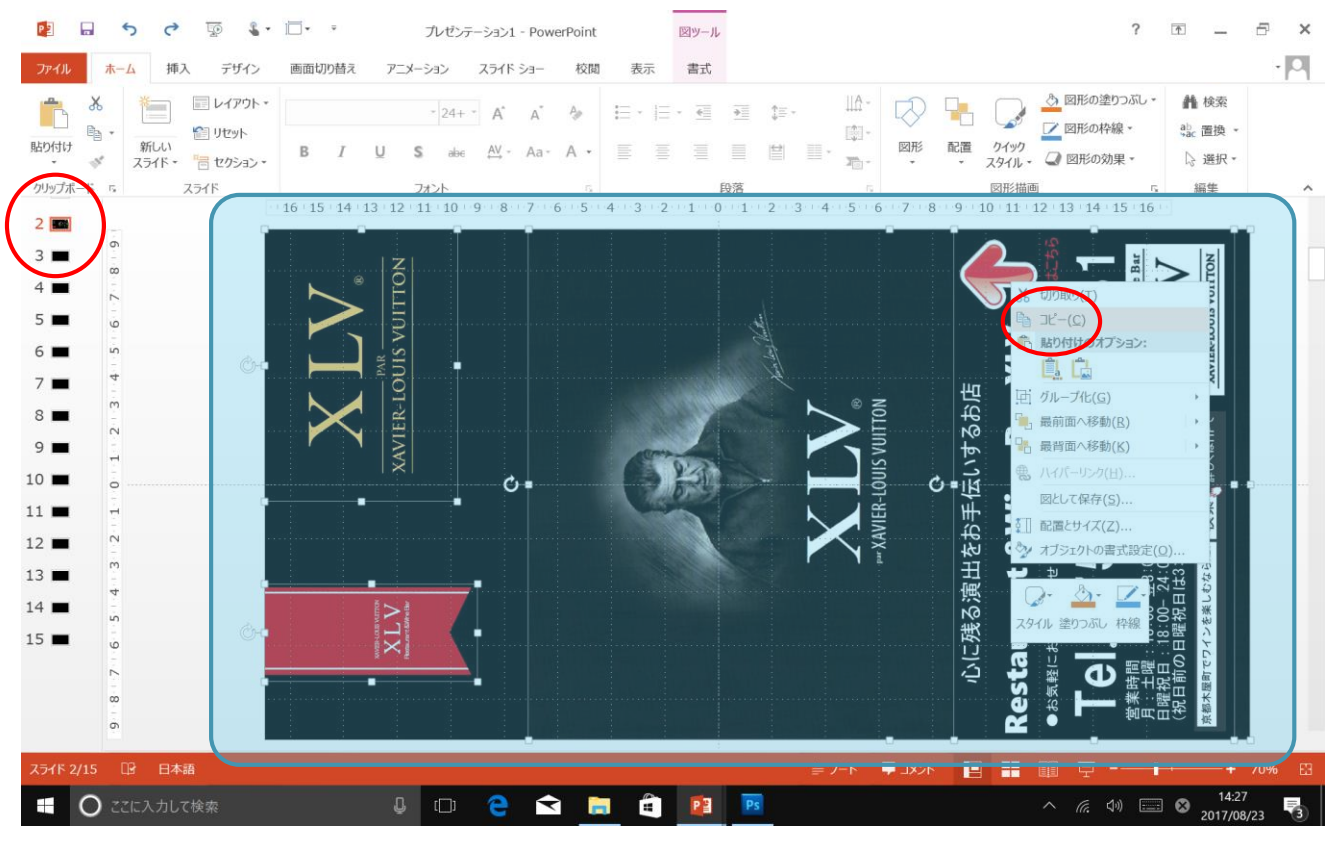

#### 出来上がったスライド画面を全選択してコピー

#### 7-2. 複数のスライドで画面位置が 常に決まっている画像を複製する(ペースト)

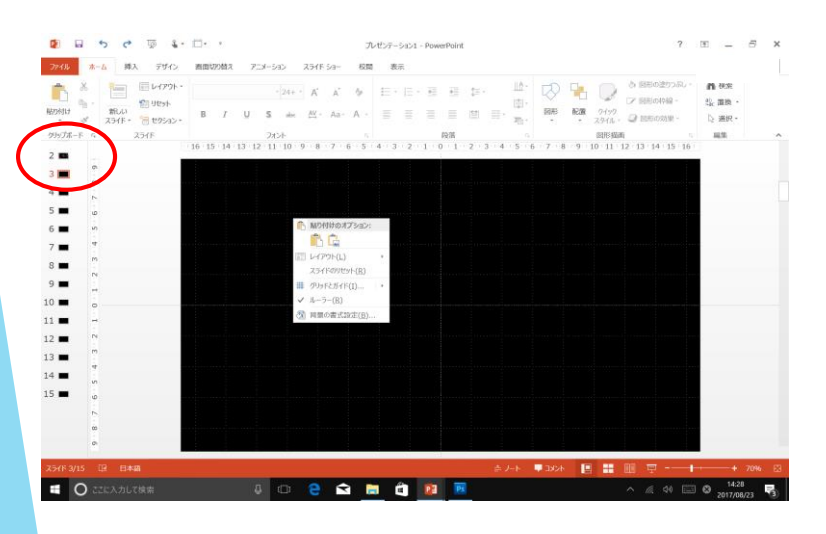

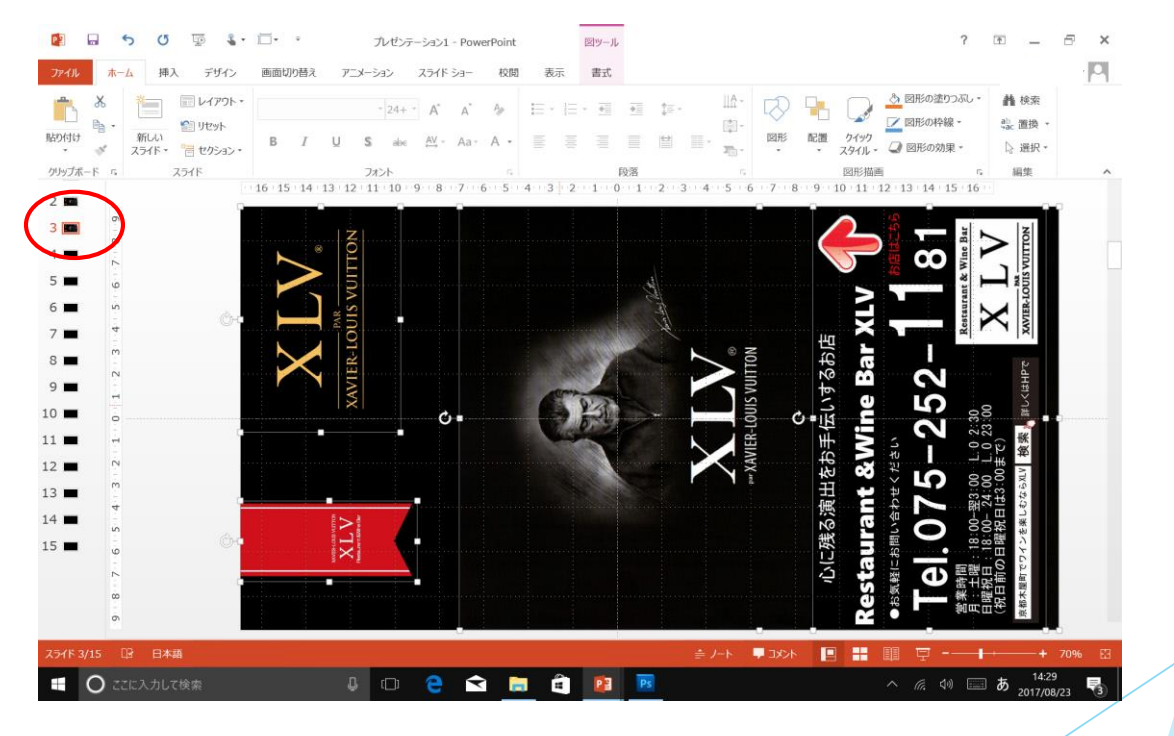

#### 新しい必要なスライド画面にペースする

# 7-3. 複数のスライドで画面位置が常に決まっている 画像を複製する(固定画像以外の画像は削除する)

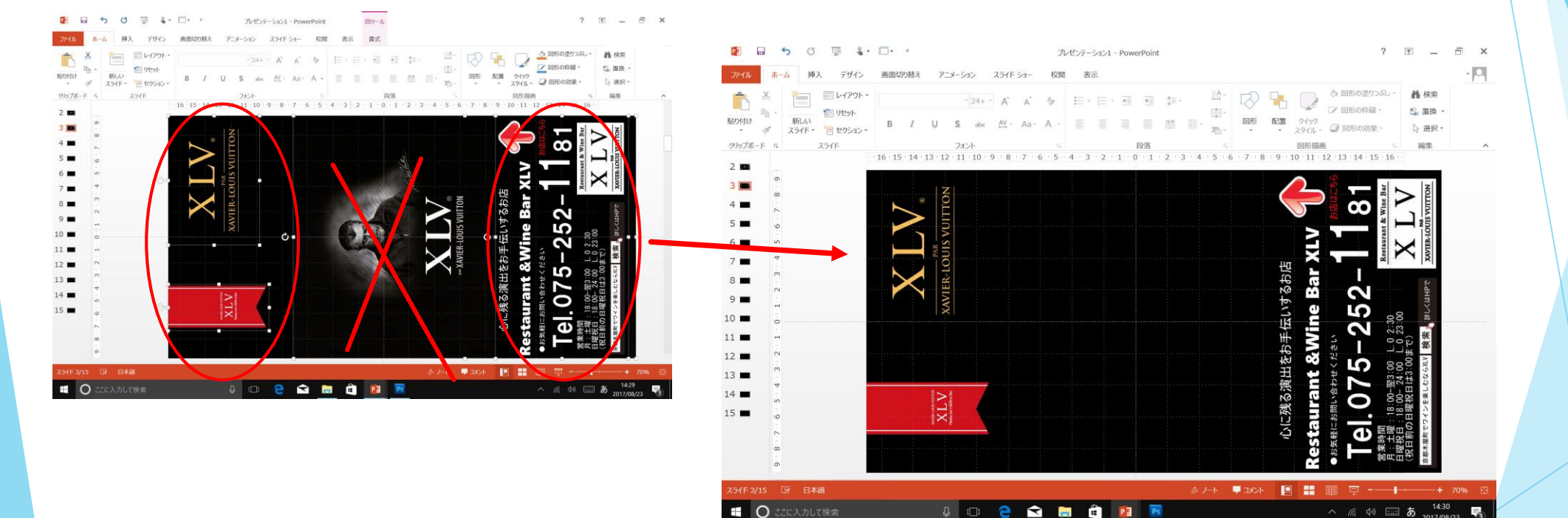

固定画像以外の画像は削除する

#### 7-4. 複数のスライドで画面位置が 常に決まっている画像複製する(必要なスライドにコピーする)

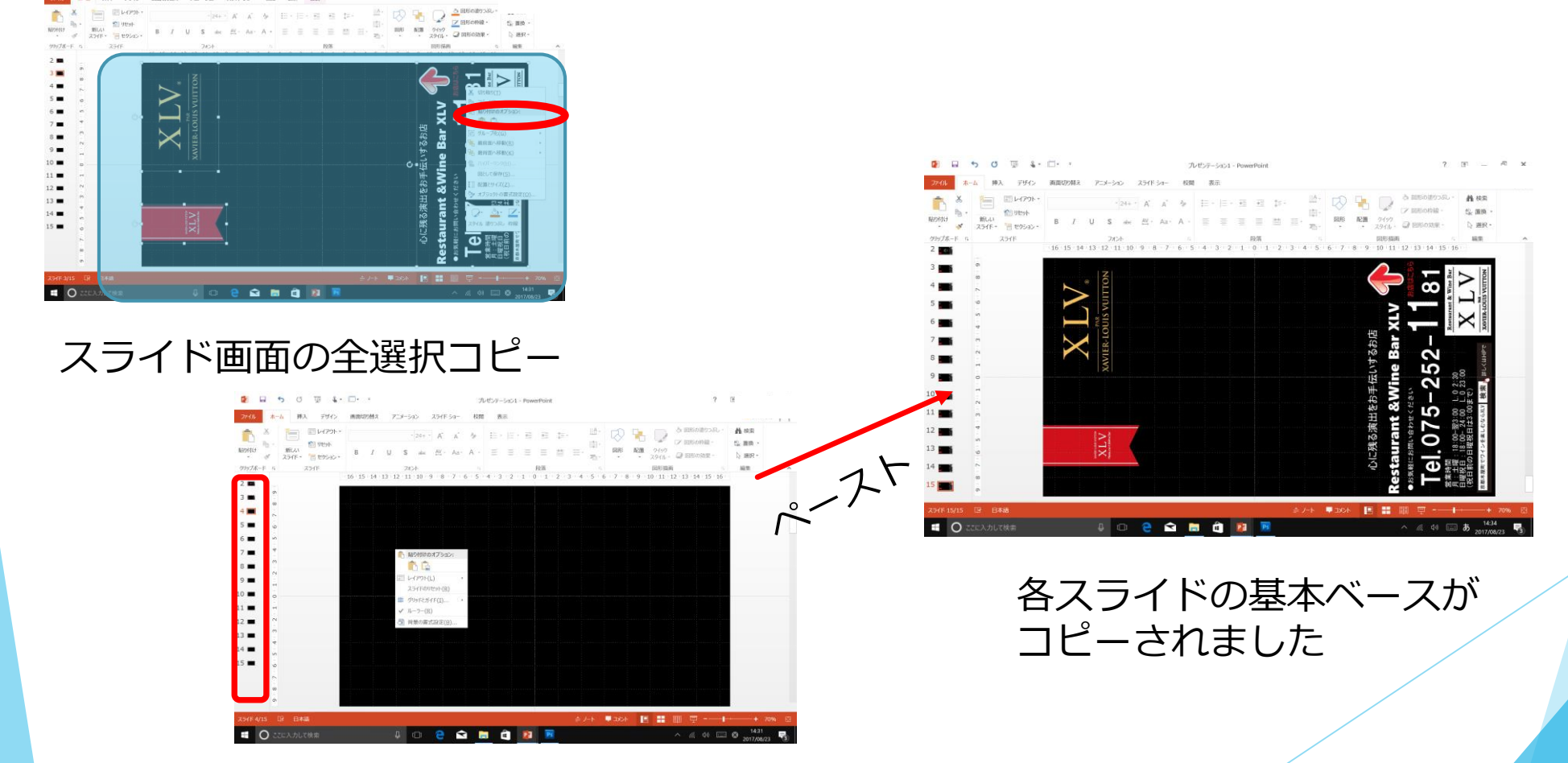

必要なのスライドを選択

7 10 - 5 X

100 Heat-

889-JL

### 8-1. 各スライドに画像を配置する

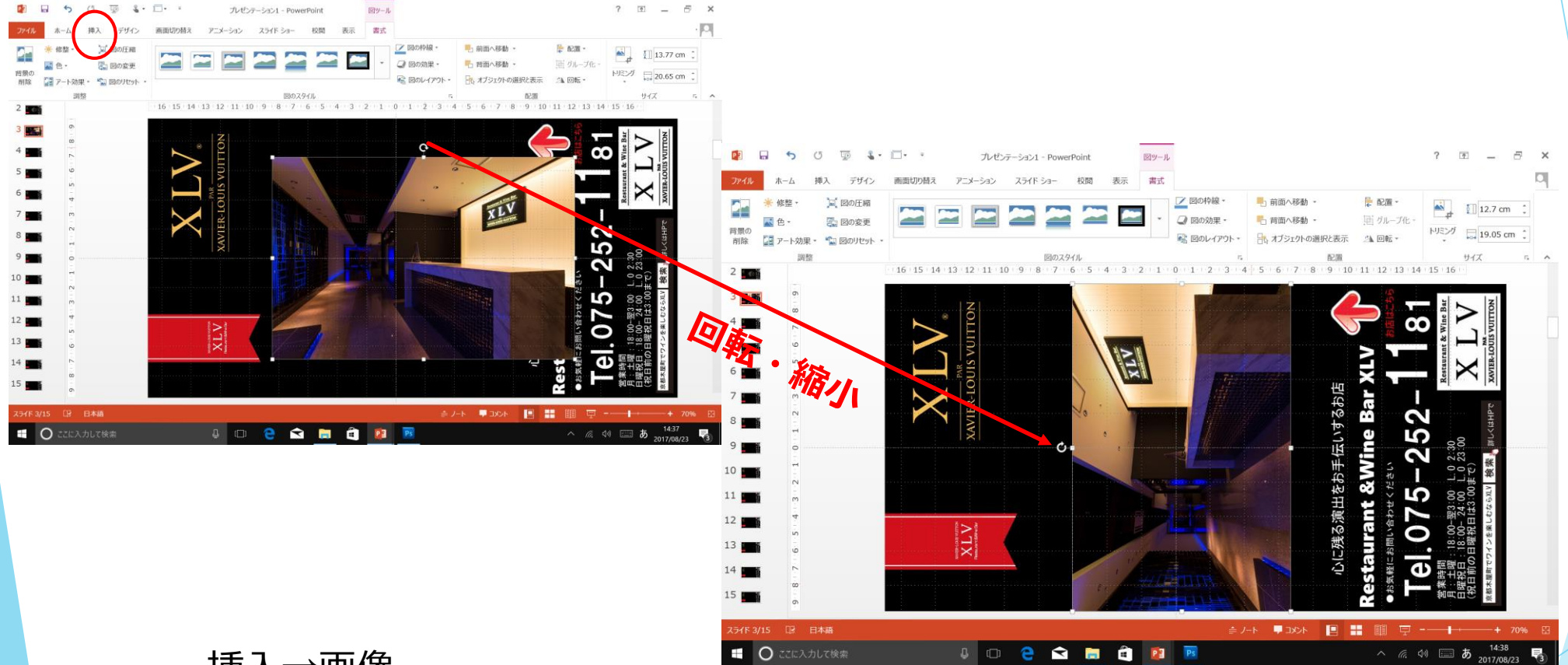

挿入→画像 画像ファイル選択→挿入

#### 8-2.各スライドの画像の配置位置が ずれないように図の書式設定の位置を合わせる

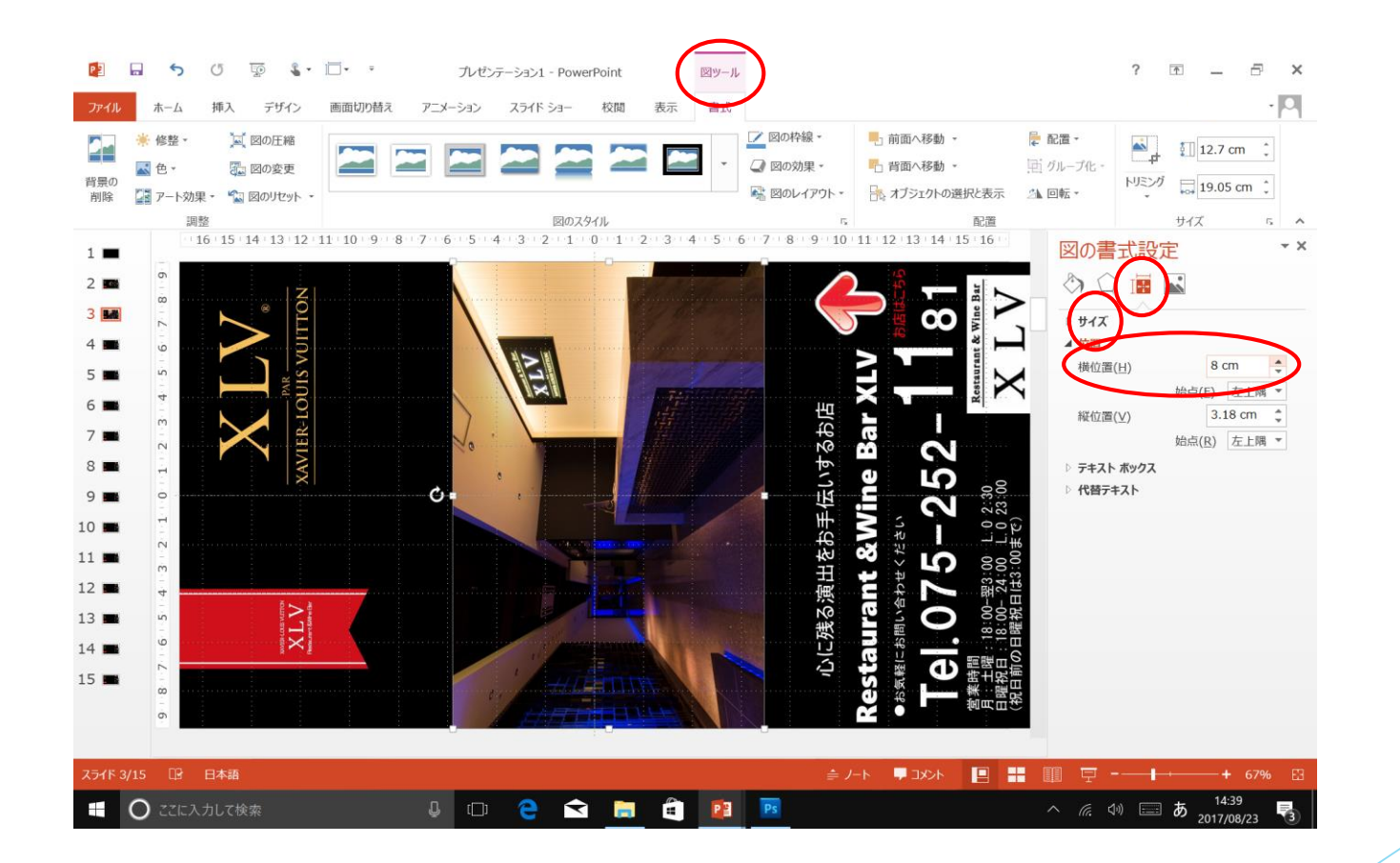

### 9. 画面切り替え時間を設定

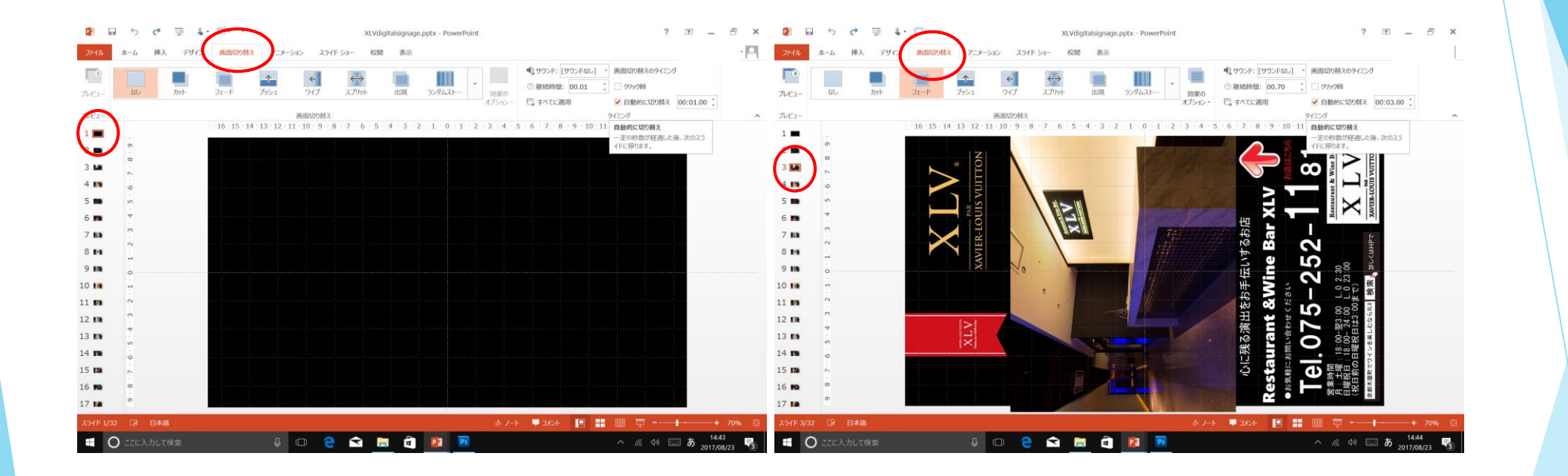

画面切り替え 画面切り替えのタイミング

クリック時チェック外す 自動的に切り替え(任意の秒数)

#### 10-1. 画像にアニメーションを付ける

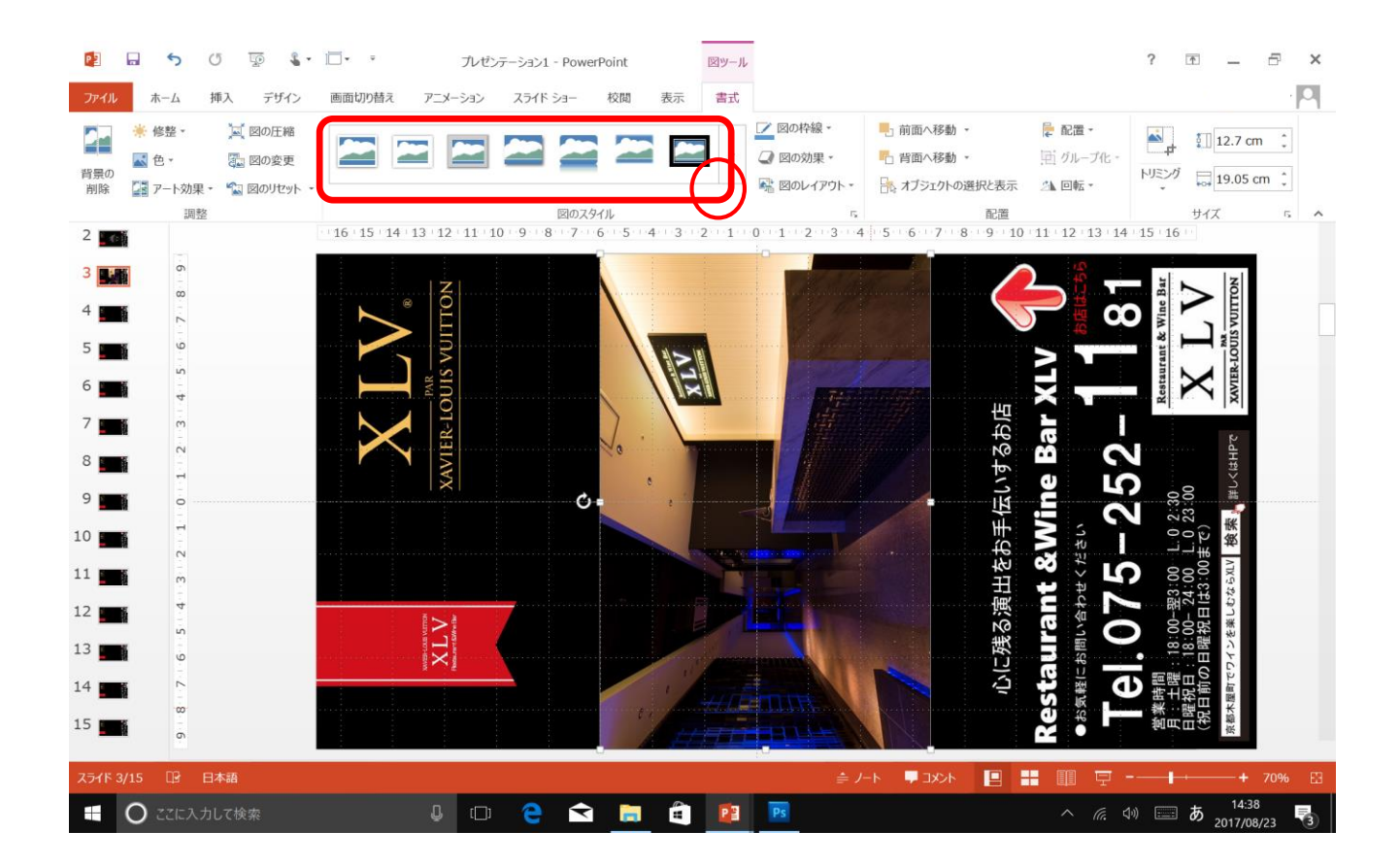

#### アニメーションを付ける 画像をクリック選択

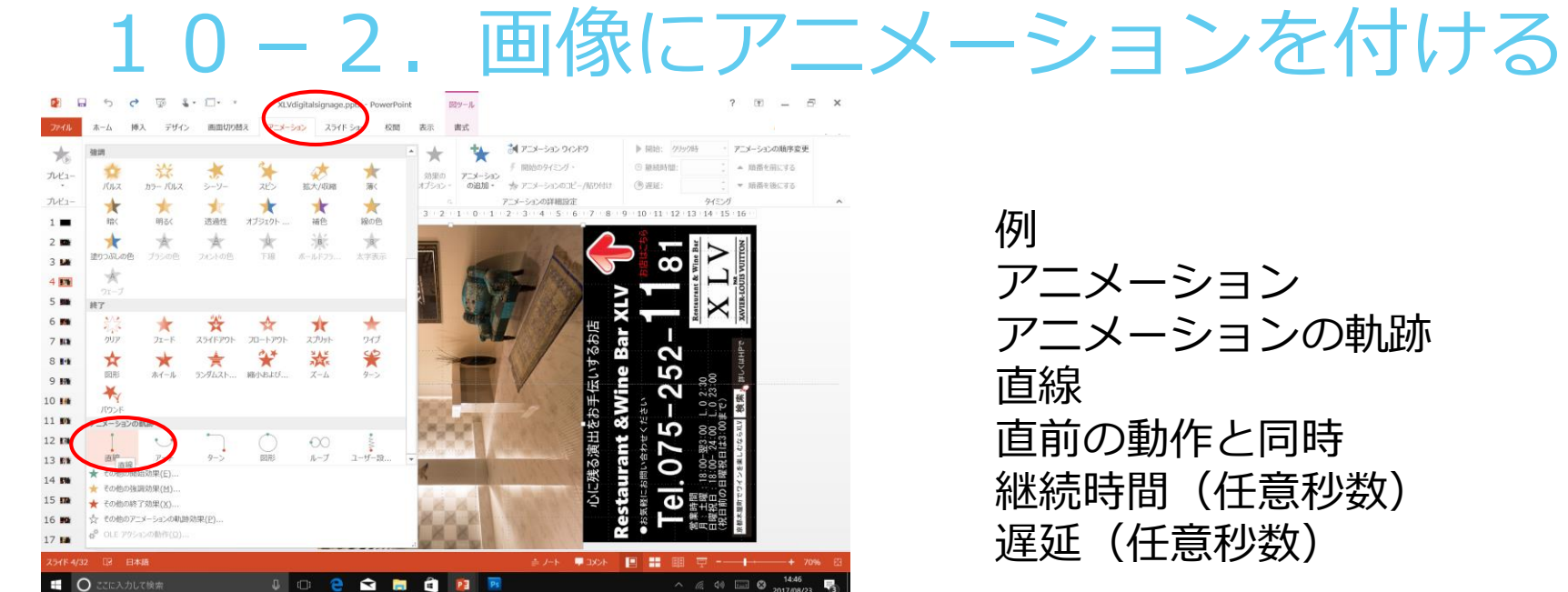

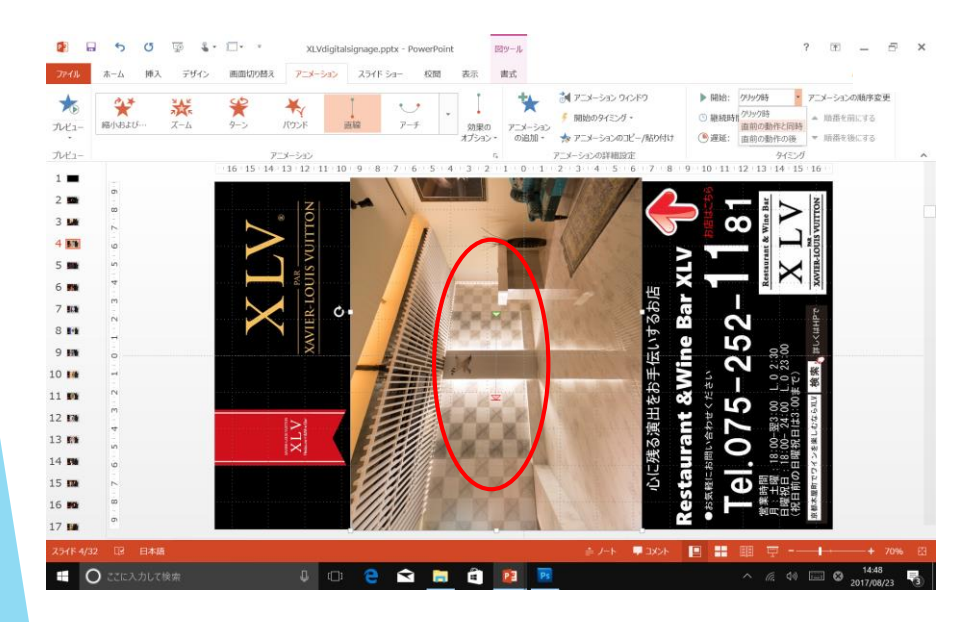

アニメーションの軌跡 直前の動作と同時 継続時間(任意秒数)

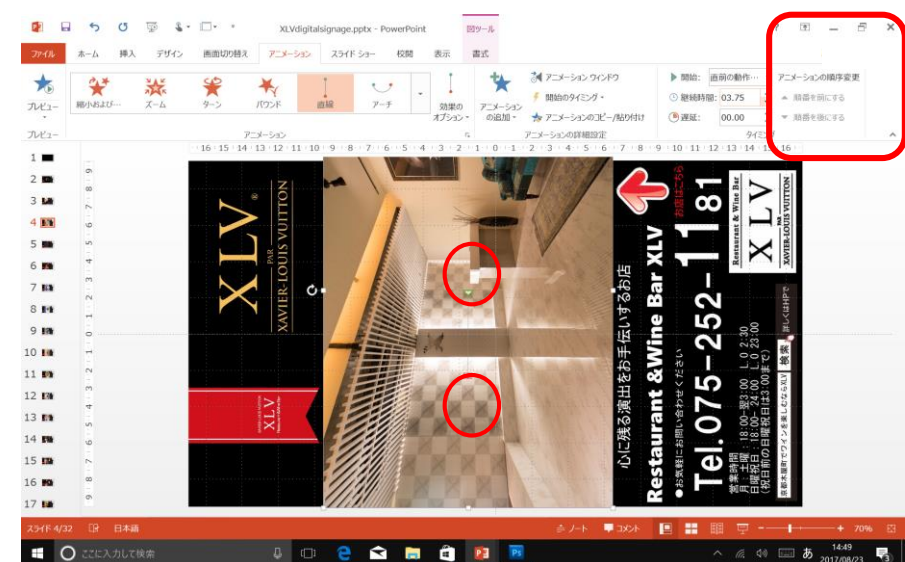

#### 11-1. BGM等を挿入する(音を出す場合)

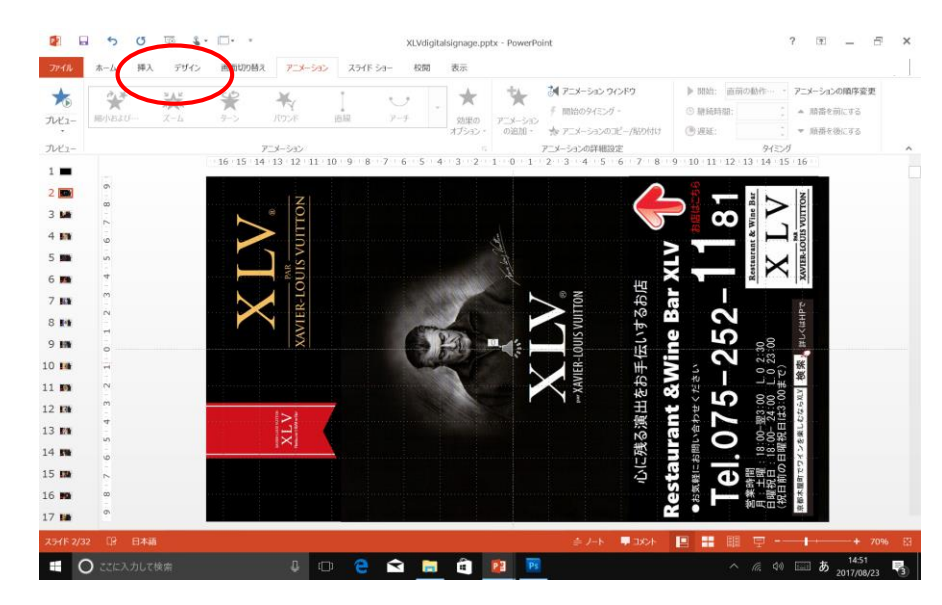

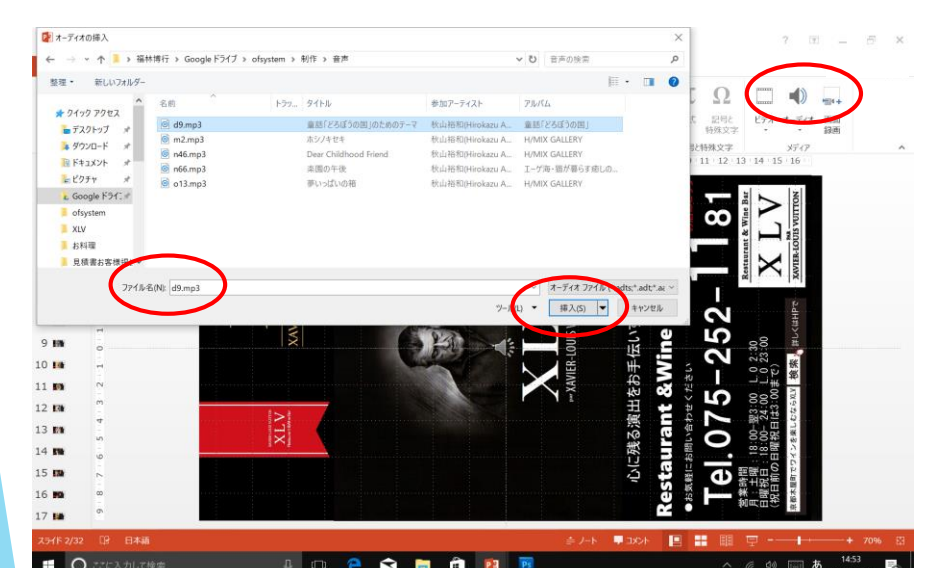

#### 挿入 オーディオ このコンピュータ上のオーディオ

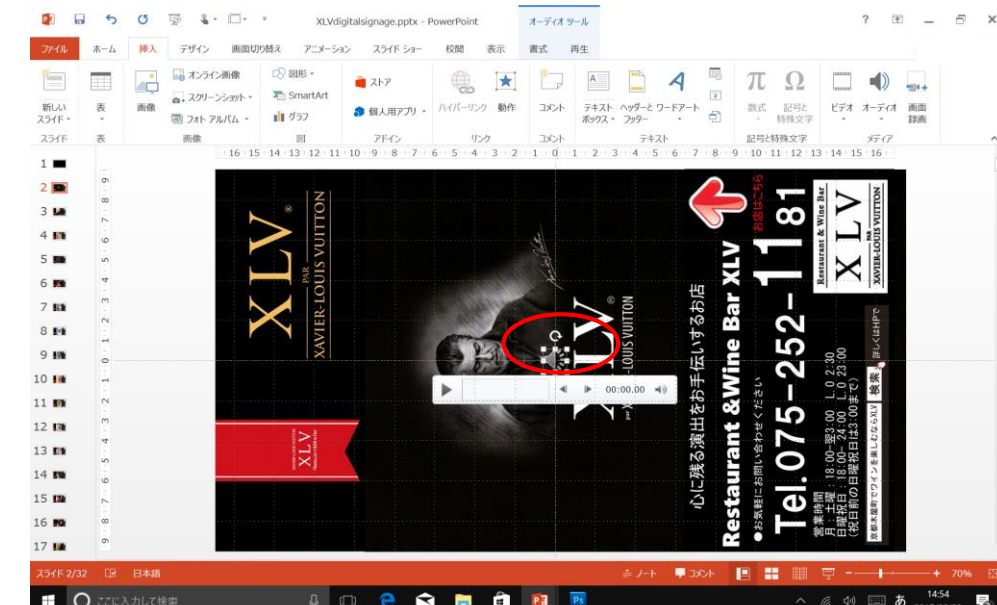

#### 11-2. 挿入したBGM等の音声の設定をする

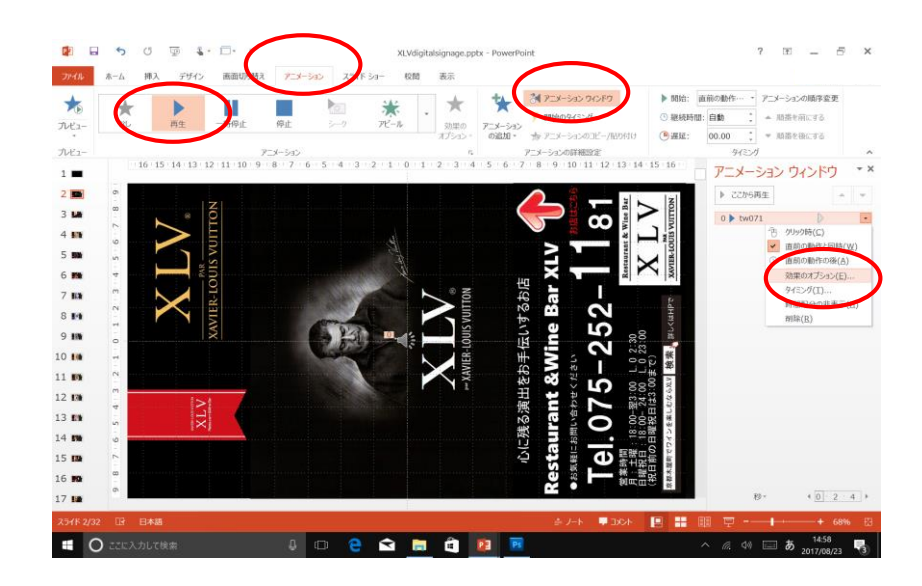

アニメーション 再生 アニメーションウインドウ 音声ファイルを右クリック 効果のオプション 各種設定

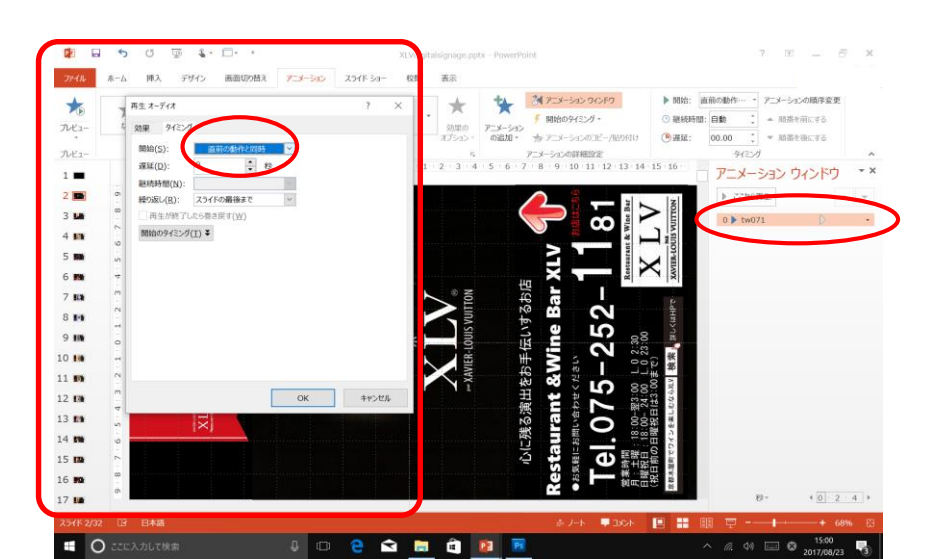

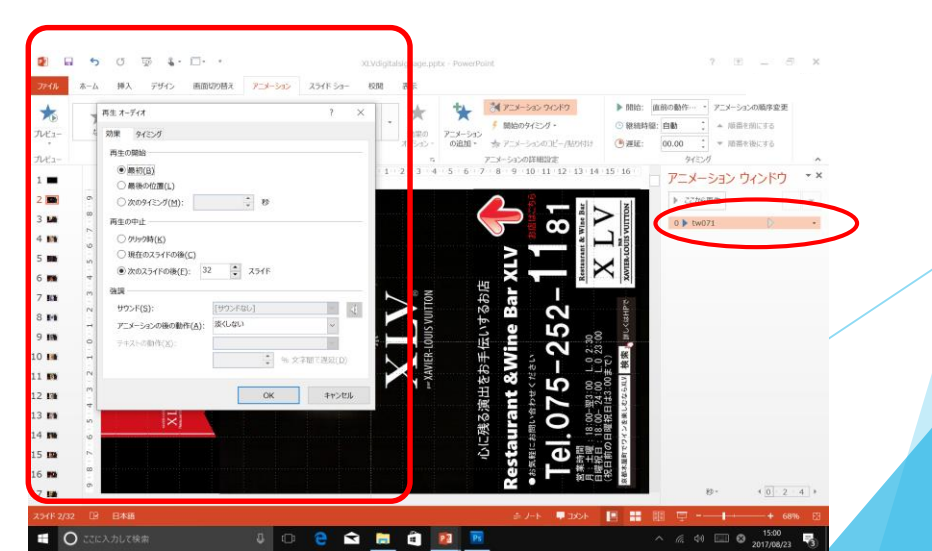

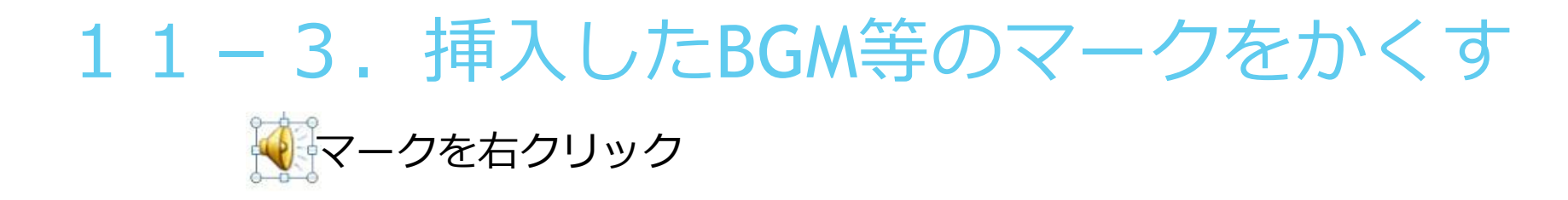

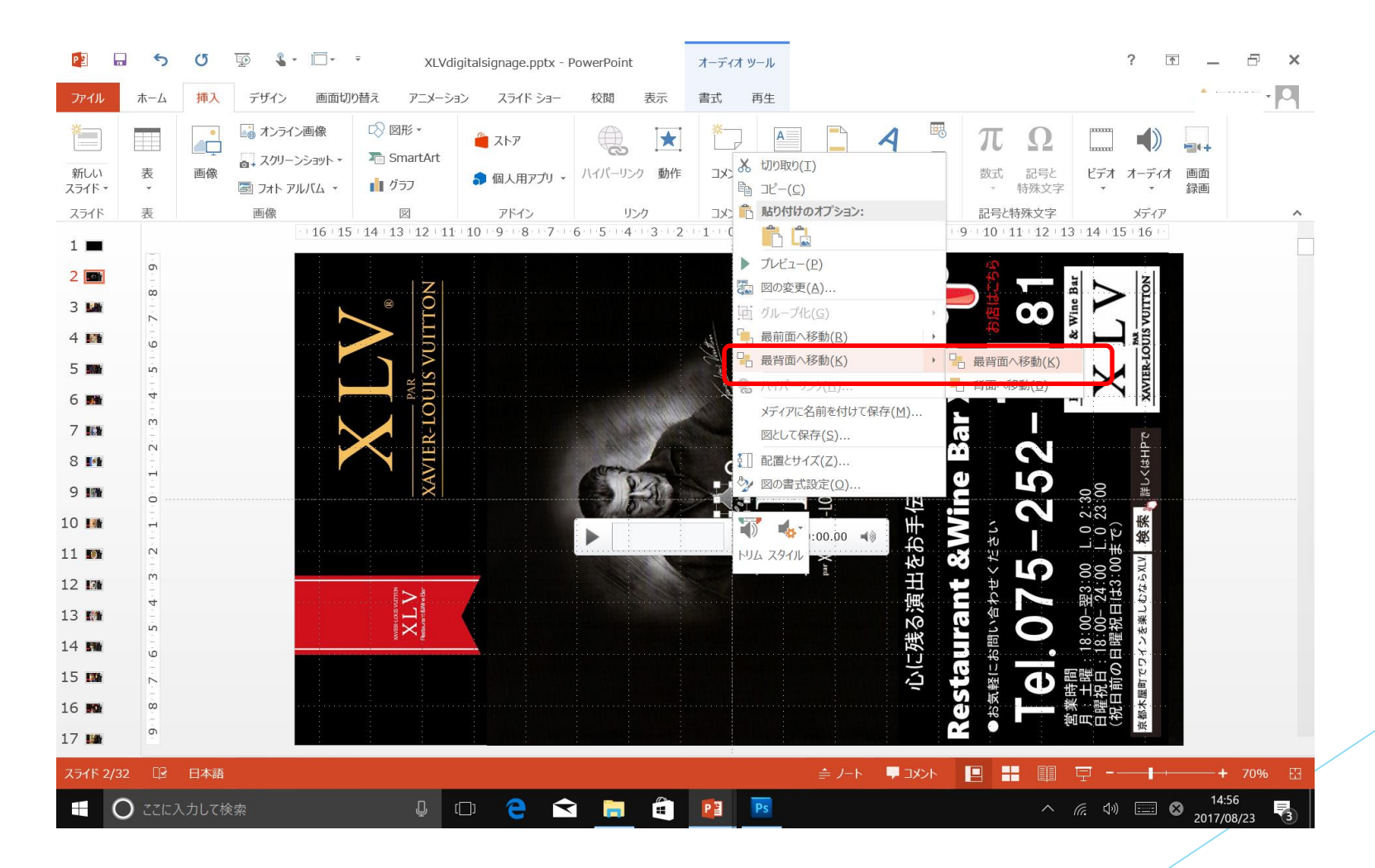

#### 12-1. ビデオ挿入する(動画がある場合)

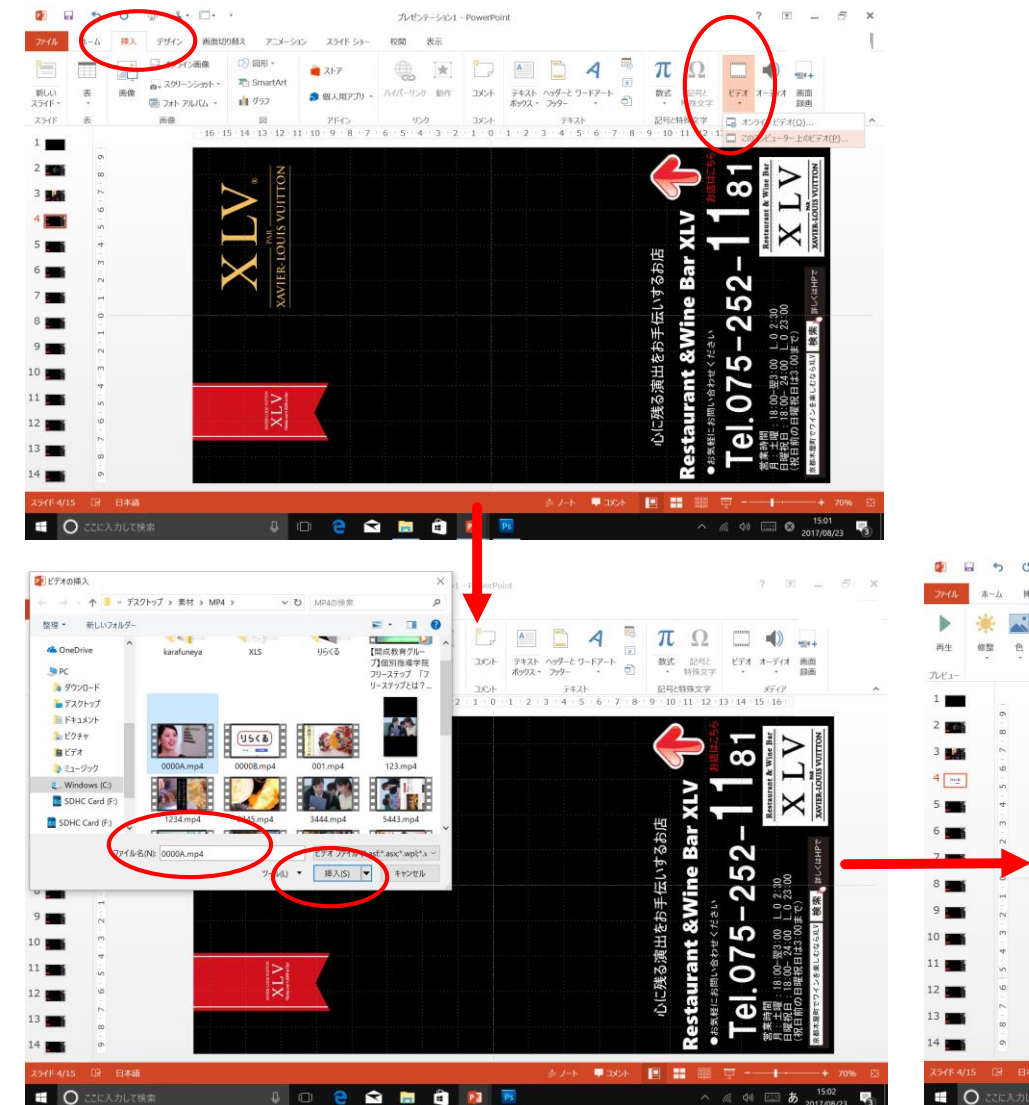

挿入するスライドを選択 挿入 ビデオ このコンピューター上のビデオ ファイル選択 挿入

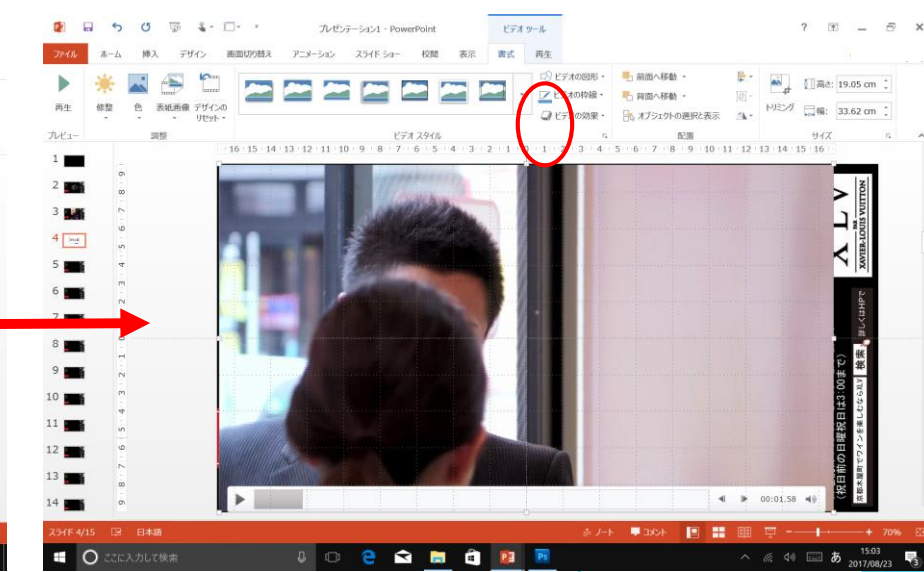

#### 12-2.挿入ビデオ配置・ビデオの長さに 合わせて画面切り替え時間を設定する

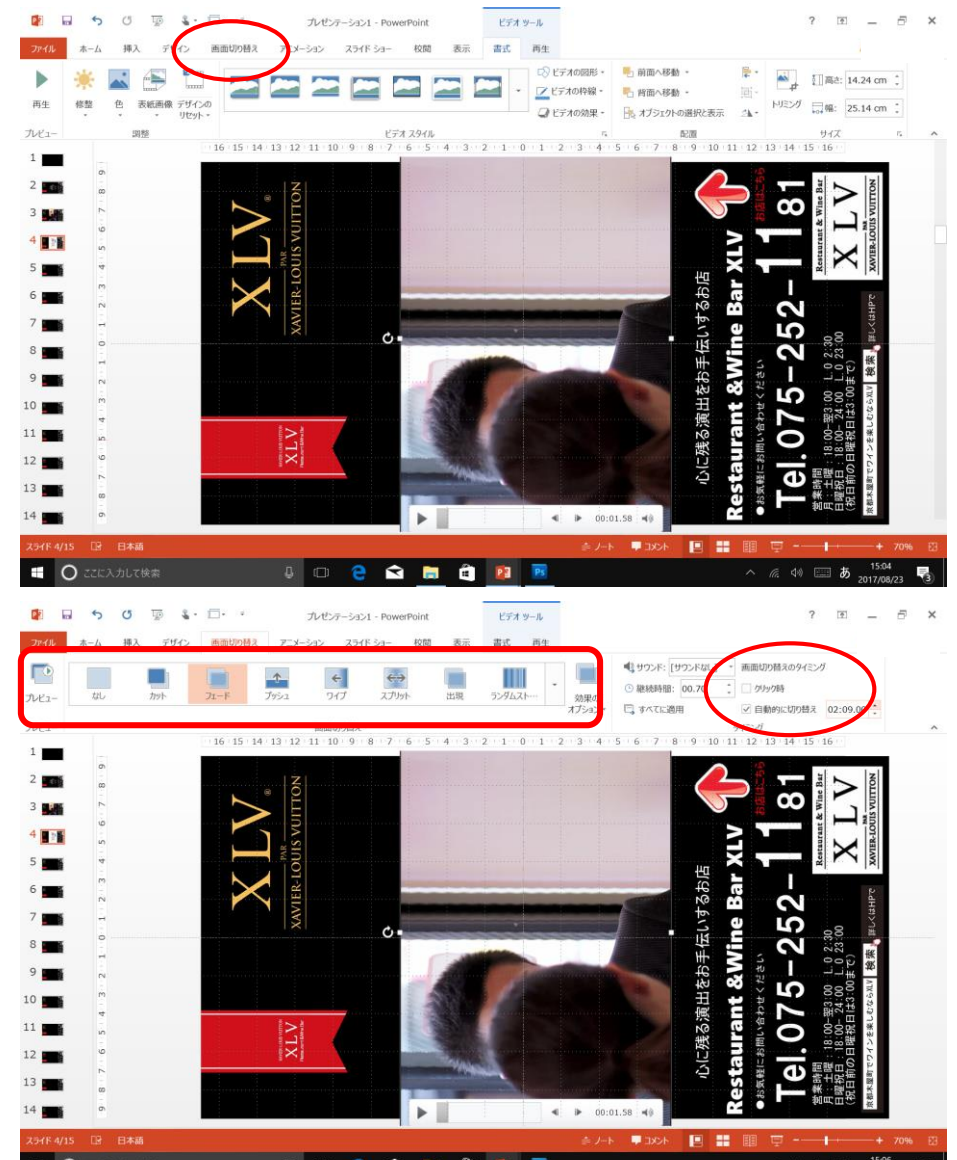

回転・配置 画面切り替え 画面切り替えのタイミング

#### クリック時チェック外す 自動的に切り替え(ビデオの秒数)

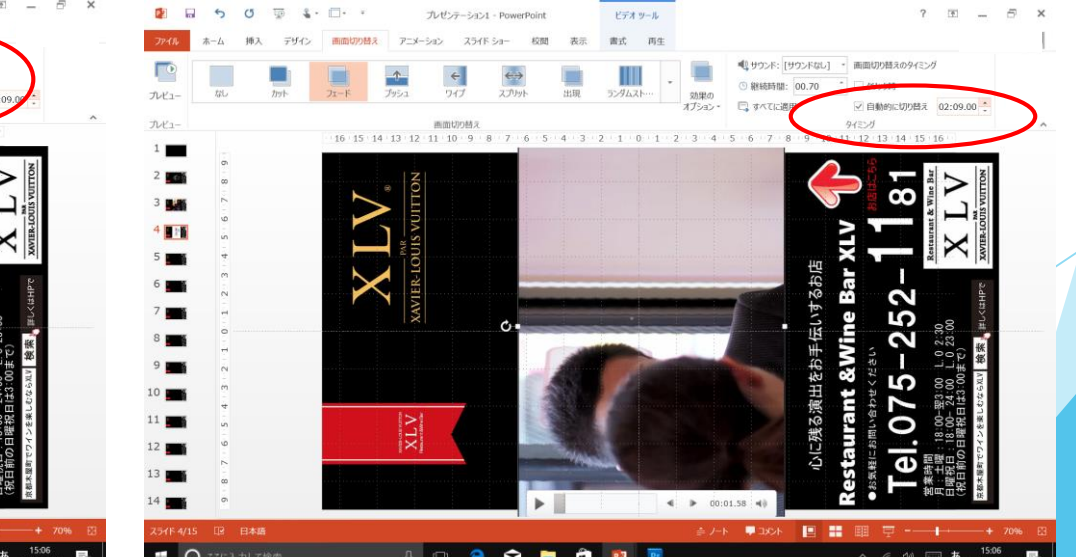

#### 13. コンテンツ制作途中の動画の確認は スライドショーで随時確認する

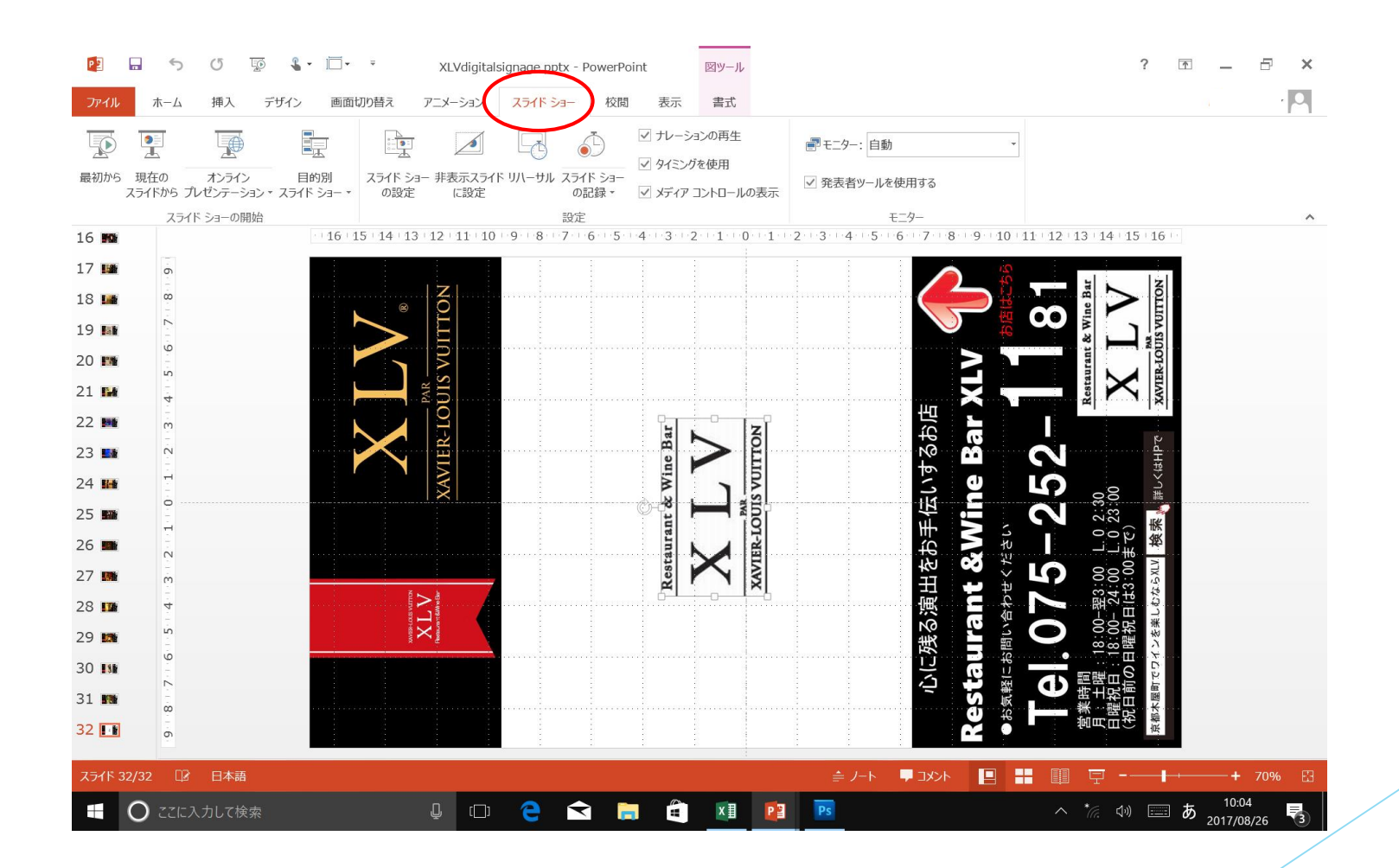

# 14. パワーポイントファイルを保存する

 $\epsilon$ 

上書き保存

名前を付けて保存

🙈 OneDrive - 個人用

-9-LTC 🛄

場所の追加

|                                                                                                    | ьюнан<br>• • • • | <ul> <li>レイアウト・</li> <li>新しい</li> <li>スライド・</li> </ul> | в 1     | r <u>u</u>  | S abe    | × A* | A <sup>*</sup> A<br>Aa- A |       |   | •    | ‡≡ -<br>1111 - 111 |         | (1)<br>(1)<br>(1)<br>(1)<br>(1)<br>(1)<br>(1)<br>(1)<br>(1)<br>(1) |     | 0190<br>2911 - | 8) 1276<br>17 1276<br>1976<br>1976<br>1976 | )塗りつぶし。<br> 枠線。<br> )効果。                   | #4 検索<br>122 置換・<br>◎ 選択・ |  |
|----------------------------------------------------------------------------------------------------|------------------|--------------------------------------------------------|---------|-------------|----------|------|---------------------------|-------|---|------|--------------------|---------|--------------------------------------------------------------------|-----|----------------|--------------------------------------------|--------------------------------------------|---------------------------|--|
|                                                                                                    | クリップボード ち        | スライド                                                   | 16:15:2 | 14 : 13 : 1 | フォント     | 9 8  | 7 6                       | 5 4 3 |   | 段落   | 2 3                | 4 1 5 1 | 6 7 8                                                              |     | 図形描画           | 2:13:1                                     | 4 : 15 : 16                                | 編集                        |  |
| <ul> <li>1 0 6 6 5 1 3 2 1 1 0 1 2 3 4 5 6 7 9 9 1 1 2 3 4 5 6 7 9 9 1 1 2 3 4 5 6 7 9 9 1 1 2 3 4 5 6 7 9 9 1 1 2 1 1 2 3 4 5 6 7 9 9 1 1 2 1 1 2 1 1 2 1 1 1 1 1 1 1 1 1</li></ul>                                                                                                    | 7 m              | 1                                                      |         | 14-15       | 12 11 10 |      |                           | 1     | 1 | -    |                    | 1       |                                                                    |     |                | 2 13 1                                     | 4 13 10                                    |                           |  |
| <ul> <li>1 0 0 6 2 2 9 5 4 3 2 1 0 1 2 3 4 5 6 7 8</li> <li>2 1 0 1 2 3 4 1 5 6 7 8</li> <li>2 2 1 0 1 2 3 4 5 6 7 8</li> <li>2 2 1 0 1 2 3 4 5 6 7 8</li> <li>2 2 1 0 1 2 3 4 5 6 7 8</li> <li>2 2 1 0 1 2 3 4 5 6 7 8</li> <li>2 2 1 0 1 2 3 4 5 6 7 8</li> <li>2 2 1 0 1 2 3 4 5 6 7 8</li> <li>2 2 1 0 1 2 3 4 5 6 7 8</li> <li>2 2 1 0 1 2 3 4 5 6 7 8</li> <li>2 2 1 0 1 2 3 4 5 6 7 8</li> <li>2 2 1 0 1 2 3 4 5 6 7 8</li> <li>2 2 1 0 1 2 3 4 5 6 7 8</li> <li>2 2 1 0 1 2 3 6 7 8</li> <li>2 2 1 0 1 2 3 6 7 8</li> <li>2 2 1 0 1 2 3 6 7 8</li> <li>2 2 1 0 1 2 3 6 7 8</li> <li>2 2 1 0 1 2 3 6 7 8</li> <li>2 2 1 1 8</li> <li>2 2 1 1 8</li> <li>2 2 1 1 8</li> <li>2 2 1 1 8</li> <li>2 2 1 1 8</li> <li>2 2 1 1 8</li> <li>2 2 1 1 8</li> <li>2 2 1 1 8</li> <li>2 2 1 1 8</li> <li>2 2 1 1 8</li> <li>2 2 2 1 1 8</li> <li>2 2 2 1 1 8</li> <li>2 2 2 1 8</li> <li>2 2 2 1 8</li> <li>2 2 2 1 8</li> <li>2 2 2 1 8</li> <li>2 2 2 1 8</li> <li>2 2 2 1 8</li> <li>2 2 2 1 8</li> <li>2 2 2 1 8</li> <li>2 2 2 1 8</li> <li>2 2 2 1 8</li> <li>2 2 2 1 8</li> <li>2 2 2 2 1 8</li> <li>2 2 2 2 1 8</li> <li>2 2 2 2 1 8</li> <li>2 2 2 2 1 8</li> <li>2 2 2 2 1 8</li> <li>2 2 2 2 1 8</li> <li>2 2 2 2 1 8</li> <li>2 2 2 2 1 8</li> <li>2 2 2 2 1 8</li> <li>2 2 3 9</li> <li>2 2 3 9</li> <li>2 2 3 9</li> <li>2 2 3 9</li> <li>2 2 3 9</li> <li>2 2 3 9</li> <li>2 2 3 9</li> <li>2 3 10 1 1 2 3 9</li> <li>2 3 1 1 1 1 1</li> </ul>                                                                                                    |                  | Ω.                                                     |         |             | 7        |      |                           |       |   |      |                    |         |                                                                    |     | -              | ł                                          | N                                          |                           |  |
| Kate and a state and a state a state a | 3 🜆              | 2                                                      |         |             | Q        |      |                           |       |   |      |                    |         |                                                                    |     |                | Inc                                        |                                            |                           |  |
| <ul> <li>1 1 0 1 2 3 4 5 4 4 5 1 0 1 2 3 4 5 0 1 1 0 1 2 3 4 5 0 1 0 1 1 2 3 4 5 0 1 0 1 1 2 1 0 1 1 2 3 4 5 0 1 0 1 0 1 0 1 0 1 0 1 0 1 0 1 0 1 0</li></ul>                                                                                                    | 9 141            |                                                        |         |             |          |      |                           |       |   |      |                    |         |                                                                    |     | 19             | & W                                        |                                            |                           |  |
| <ul> <li>1 1 0 1 2 3 2 1 0 1 2 3 4 1 1 2 3 4 1 1 1 1 1 1 1 1 1 1 1 1 1 1 1 1 1 1</li></ul>                                                                                                    | 0 🛤              | -                                                      |         |             | DV I     |      |                           |       |   |      |                    |         |                                                                    | Ν   |                | arant                                      |                                            |                           |  |
| <ul> <li>(1) 10 10 10 10 10 10 10 10 10 10 10 10 10</li></ul>                                                                                                    | 1 114            |                                                        |         | AR          | JIS      |      |                           |       |   |      |                    |         |                                                                    | X   |                | Cesta                                      |                                            |                           |  |
| <ul> <li>(1) (1) (1) (1) (1) (1) (1) (1) (1) (1)</li></ul>                                                                                                    | 2 🛤              | -<br>M                                                 |         |             | 101      |      |                           |       |   | 1-1  |                    |         | 店                                                                  |     |                | -                                          | 1                                          | 1                         |  |
| <ul> <li> <ul> <li></li></ul></li></ul>                                                                                                    | 3 88             | N                                                      |         |             | ER       |      |                           | Bai   | 5 | Q    |                    |         | 20<br>20<br>20                                                     | 33  |                |                                            | 2.dł                                       |                           |  |
| <ul> <li>8 2 1 2 2 1 0</li> <li>8 2 2 1 0</li> <li>※ 1 2 2 1 0</li> <li>※ 1 2 2 1 0</li> <li>※ 1 ※ 1 2 2 1 0</li> <li>※ 1 ※ 1 ※ 1 ※</li> <li>※ 1 ※ 1 ※ 1 ※</li> <li>※ 1 ※ 1 ※ 1 ※ 1 ※</li> <li>※ 1 ※ 1 ※ 1 ※ 1 ※ 1 ※ 1 ※ 1 ※ 1 ※ 1 ※ 1</li></ul>                                                                                                    | -                | -                                                      |         | Y           | IN       |      |                           | Vine  |   | Lin  |                    |         | 9                                                                  |     |                |                                            | 合時                                         |                           |  |
| <ul> <li>         ・・・・・・・・・・・・・・・・・・・・・・・・・・・・・</li></ul>                                                                                                    | * 11.1           |                                                        |         |             | 2        |      |                           | 8     |   | NS V |                    |         | RI                                                                 |     |                | 30                                         | 90<br>#                                    |                           |  |
| B ア 7 6 5 4 3 2 1     XLV     XLV      | · 🌇              | H                                                      |         |             |          |      |                           | ant   |   | 19   |                    |         | 手                                                                  | V.  | 3 9            | 0 2                                        | 0 23<br>(c)<br>(新                          |                           |  |
| B 7 6 5 4 3     B 7 6 5 4 3     C 1 6 5 4 3     C 1 6 5 4 3     C 1 6 5 6 5 4 3     C 1 6 5 6 5 4 3     C 1 6 5 6 5 1 6 3     C 1 6 5 6 5 1 6 3     C 1 6 5 6 5 1     C 1 6 5 5 1 6 5      C 1 6 5 5 1 6 5      C 1 6 5 5 1 6 5      C 1 6 5 5 1 6 5      C 1 6 5 5      C 1 6 5 5      C 1 6 5 5      C 1 6 5 5      C 1 6 5 5      C 1 6 5      C 1 6      C 1 6 5      C 1 6      C 1 6      C 1 6      C 1 6      C 1 6      C 1 6      C 1 6      C 1 6      C 1      C 1 6      C 1      C 1     | 5 📠              | 7                                                      |         |             |          |      |                           | taur  | N | TER  |                    |         | ŝ                                                                  |     | 12 V           |                                            | しま。<br>1<br>1<br>1<br>1<br>1<br>1<br>1     |                           |  |
| <ul> <li>B 2 4 日本</li> <li>B 2 4 日本</li> <li>B 2 4 14 日本</li> <li>B 2 4 14 日本</li> <li>B 2 4 14 日本</li> <li>B 2 4 14 日本</li> <li>B 2 4 14 日本</li> <li>B 2 4 14 日本</li> <li>B 2 4 14 日本</li> <li>B 2 4 1</li></ul>                                                                                                    | 7 🛤              |                                                        |         |             |          |      |                           | Res   | n | X    |                    |         | Η                                                                  |     | μ×<br>L        | ) 00:                                      | 3:00<br>3:01                               |                           |  |
|                                                                                                    | S ք              | 4                                                      |         | >           |          |      |                           |       |   |      |                    |         | 演                                                                  |     | fa N           | 副                                          | - 24<br>E 13                               |                           |  |
|                                                                                                    | 9 🛤 👌            | n                                                      |         | ×           | 1        |      |                           |       |   |      |                    |         | ₩<br>\$                                                            | 10  | C              |                                            | 3:00<br>離祝<br>い <sub>を業</sub>              |                           |  |
|                                                                                                    | 0 818            | ٥                                                      |         |             |          |      |                           |       |   |      |                    |         | (L)                                                                |     | 19             | •                                          | 0 E                                        |                           |  |
|                                                                                                    | 1 878            |                                                        |         |             |          |      |                           |       |   |      |                    |         | ŝ                                                                  |     | 王朝             | と語生                                        | 利用                                         |                           |  |
|                                                                                                    | 2                | 20                                                     |         |             |          |      |                           |       |   |      |                    |         |                                                                    | 0   | 16             | 憲員                                         | 日間(法)(法)(法)(法)(法)(法)(法)(法)(法)(法)(法)(法)(法)( |                           |  |
|                                                                                                    | -                | 2                                                      |         |             |          |      |                           |       |   |      |                    |         |                                                                    | ••• |                |                                            | 14                                         |                           |  |

ファイル 名前を付けて保存 コンピューター ファイル名入力 保存

→ 小 1 ※ 新しいフォルダー (2) > XLV >

ファイルの種類(T): PowerPoint ノレゼンテーション (\*.pptx)

作成者: 福林博行

F01\_お料理1

F02 お料理 2

XLVdigitalsignage.pptx - PowerPoint

整理 ▼ 新しいフォルダー

コンピューター

デスクトップ > 📴 名前を付けて保存

PC

📮 ダウンロード

= デスクトップ

🧾 ドキュメント

🚺 ミュージック

Windows (C:)

SDHC Card (E.)

ファイル名

ヘ フォルダーの非表示

~ ピクチャ

📔 ビデオ

現在のフォルダー

🛁 XLV

最近使用した

🧀 ofsysten

■ 取扱説明 C: » Users

*i* ROL-467

🛁 デスクトップ

🥌 ドキュメン

参昭

🕘 🖸 🚖 🚖 📄 🔮 📴

C: » Users

C: » Users

XLV
デスクトップ

? \_ @ ×

X

Q

**-** ?

No la

F04 お料理 4

キャンセル

へ *に*、 (小) 📰 あ 15:09 😽

✓ U XLVの検索

F03 お料理3

保存(S)

タグ: タグの追加

ツール(L) ▼

### 15-1. MP4ファイル動画に保存する

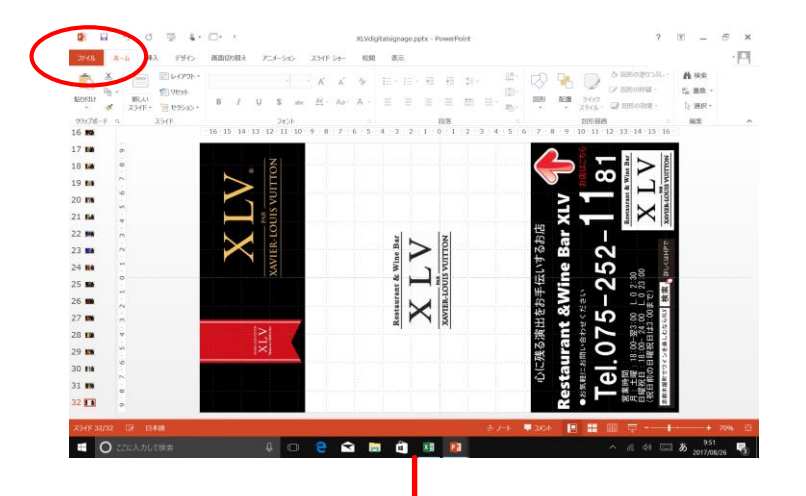

ファイル エクスポート ビデオの作成 各スライドの所要時間 (スライドショー合計の秒数を入力) ビデオ作成ボタンをクリック ファイル名(**半角英数字**)

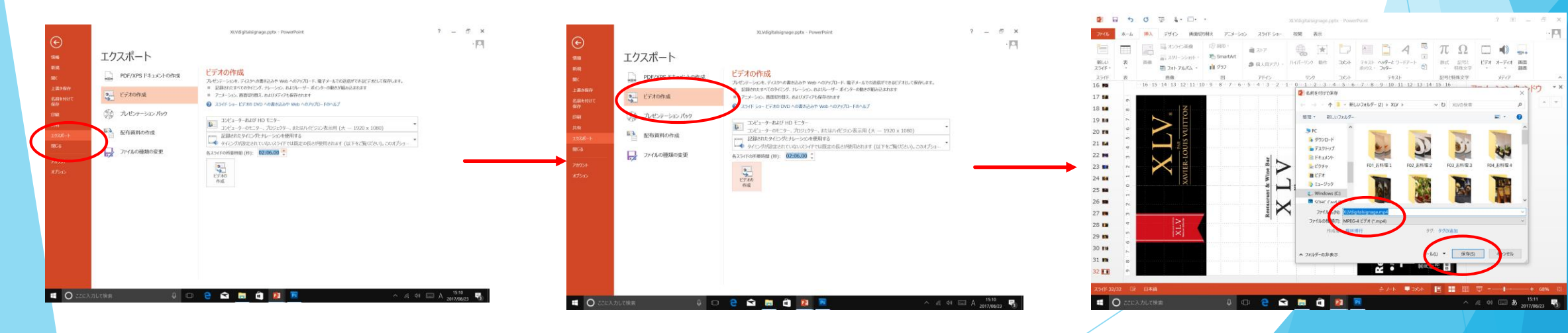

### 15-2. MP4ファイル動画に保存する

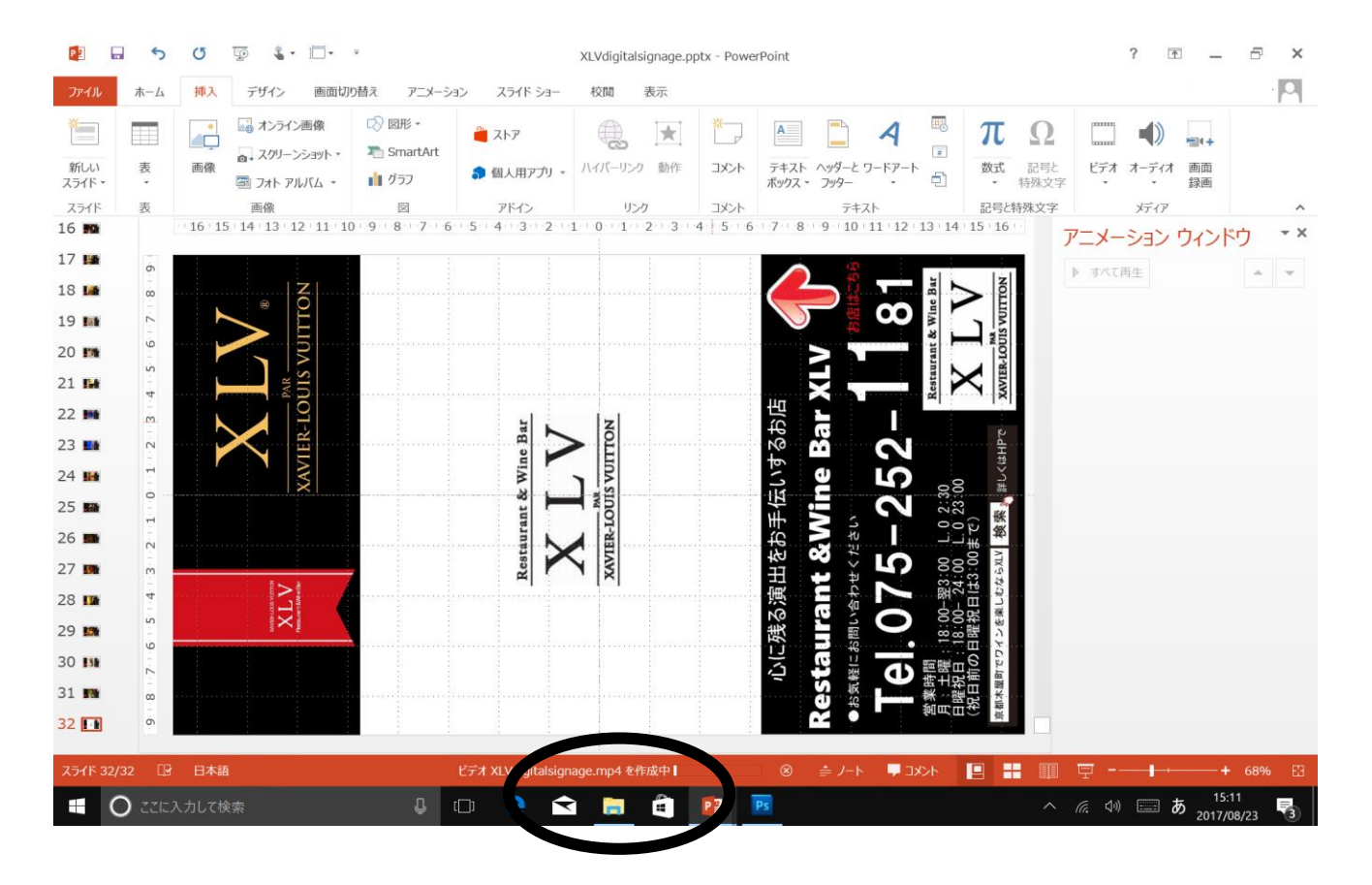

このタイムバーが最後まで達成すれば完了 (時間がかかります)

### 16. デジタルサイネージ「集客クン」の コンテンツ動画完成

- ●制作できたコンテンツ動画ファイルmp4をUSBメモリーもしくはSDカードの ルート直下(ファイルフォルダーに入れないでください)動画もしくは、jpgファ イルを入れてください。
- ●SDカードもしくは、USBメモリーをデジタルサイネージ「集客クン」機器にさして ください。(SDカードとUSBメモリーは同時に使用しない(ささない)でください)
- ●SDカードおよびUSBメモリーの容量は8GB以下を推奨します。
- ●SDカードおよびUSBメモリーは消耗品です。早めの交換をよろしくお願いします。